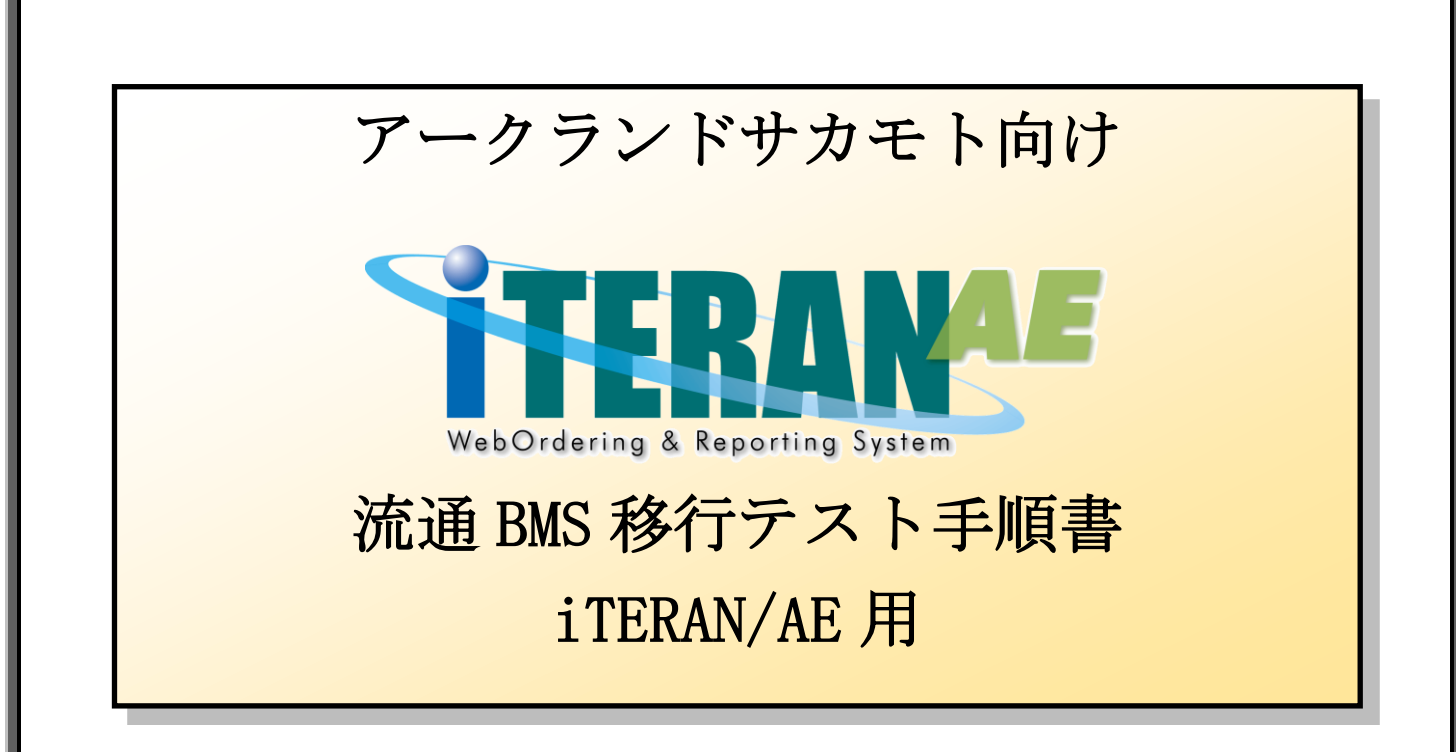

#### 【第1.9版】 2020年10月30日

富士通 Japan 株式会社

# 目次

| はじめに アークランドサカモト 流通 BMS 移行テスト手順の概要      | 2 |
|----------------------------------------|---|
| 1 事前準備                                 | 3 |
| 1-1 テスト用利用会社コード登録                      | 3 |
| 2 移行テスト1                               | 1 |
| 2-1 データ受信                              | 1 |
| 2-2 受注データの訂正                           | 5 |
| 2-3 出荷データ送信                            | 8 |
| <b>2-4 EOS 外データ作成、送信</b> 2             | 2 |
| <b>2-4-1 EOS 外データ作成用マスタ登録</b> 2        | 2 |
| <b>2-4-2 EOS 外データ作成</b> 2              | 9 |
| 2-4-3 EOS 外データ送信                       | 4 |
| 2-5 納品リスト印刷、送付                         | 8 |
| 3 本番運用開始前の準備 <mark>※必ず実施してください!</mark> | 7 |
| 3-1 テスト用利用会社コード削除4                     | 7 |
| 3-2 テストデータの削除                          | 0 |
|                                        |   |

#### 注意

テストは、iTERAN/AEの初期設定が行われていることが前提条件になります。

初期設定を行っていない場合は、「かんたんセットアップガイド」を参照して設定を行ってください。

テストでは iTERAN/AE 初期設定時に利用した「TradeFront/AE」JX 手順接続通知書 兼 テスト連絡票

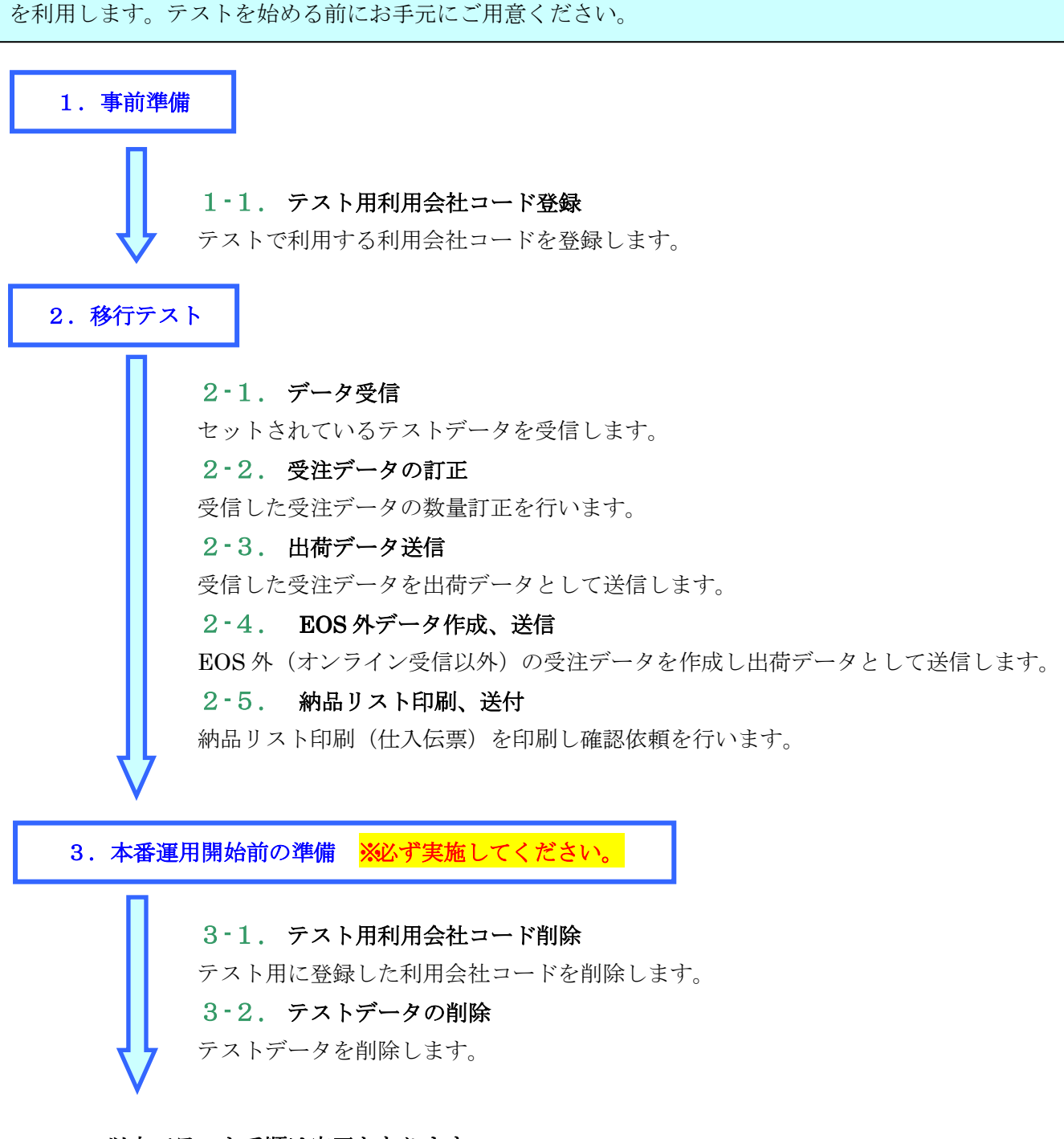

以上でテスト手順は完了となります。

#### 注意

テストは、iTERAN/AEの初期設定が行われていることが前提条件になります。 初期設定を行っていない場合は、「かんたんセットアップガイド」を参照して設定を行ってください。

#### 1 事前準備

## 1-1 テスト用利用会社コード登録

テストで利用する利用会社「0010101」「0099801」を登録します。

① 「初期一括設定」ボタンをクリックします。

| iTERAN/AE for .NET version 8.2.1                                                                                                    |                       |                         | ×                          |  |  |
|----------------------------------------------------------------------------------------------------|-----------------------|-------------------------|----------------------------|--|--|
| 「TAM 」     「」     「」     「」     「」     「」     「」     「」     「」     「」     「」     「」     「」     「」     「」     「」     「」     「」     「」     「」     「」     「」     「」     「」     「」     「」     「」     「」     「」     「」     「」     「」     「」     「」     「」     「」     「」     「」     「」     「」     「」     「」     「」     「」     「」     「」     「」     「」     「」     「」     「」     「」     「」     「」     「」     「」     「」     「」     「」     「」     「」     「」     「」     「」     「」     「」     「」     「」     「」     「」     「」     「」     「」     「」     「」     「」     「」     「」     「」     「」     「」     「」     「」     「」     「」     「」     「」     「」     「」     「」     「」     「」     「」     「」     「」     「」     「」     「」     「」     「」     「」     「」     「」     「」     「」     「」     「」     「」     「」     「」     「」     「」     「」     「」     「」     「」     「」     「」     「」     「」     「」     「」     「」     「」     「」     「」     「」     「」     「」     「」     「」     「」     「」     「」     「」     「」     「」     「」     「」     「」     「」     「」     「」     「」     「」     「」     「」     「」     「」     「」     「」     「」     「」     「」     「」     「」     「」     「」     「」     「」     「」     「」     「」     「」     「」     「」     「」     「」     「」     「」     「」     「     「」     「」     「」     「」     「」     「」     「」     「」     「」     「」     「」     「」     「」     「」     「」     「」     「」     「」     「」     「」     「」     「」     「」     「」     「」     「」     「」     「」     「」     「」     「」     「」     「」     「」     「」     「     「」     「」     「」     「     「」     「     「     「     「」     「     「     「     「     「     「     「     「     「     「     「      「     「      「     「     「     「     「      「     「     「      「      「      「      「      「      「      「      「      「      「      「      「      「      「      「      「      「      「      「      「      「      「      「      「      「      「      「      「      「      「      「      「      「      「      「      「      「      「      「      「      「      「      「      「      「      「      「      「      「 | 初期一括設定                | 利用会社の登録                 | <mark>し</mark><br>閉じる(F12) |  |  |
| VERION UNDER VERSION 8.2.1                                                                                                    |                       |                         |                            |  |  |
| チェーン 利用会社<br>4904781330003:アークランドサカモト▼ 111111                                                                                                    | 1:貴社社名                |                         | <b>-</b>                   |  |  |
| デーカ時代合                                                                                                    |                       |                         | -                          |  |  |
|                                                                                                    |                       |                         |                            |  |  |
| 受注/出荷                                                                                                    |                       | 支払                      | )                          |  |  |
|                                                                                                    |                       |                         |                            |  |  |
| マスタメンテナンス 各種設定                                                                                                    | e                     | 履歴照会                    | )                          |  |  |
| 自動データ削除:利用する<br>データ保有期間:12ヶ月 <sub>Cop</sub>                                                                                                    | risht@FUJITSU FIP COF | RPORATION All Rights Re | served                     |  |  |

② 「複写登録」ボタンをクリックします。

| 🎧 初期導入ウイ                                                                                                    | ザード                                                                                            |                                                                                                    | × |
|----------------------------------------------------------------------------------------------------|------------------------------------------------------------------------------------------------|----------------------------------------------------------------------------------------------------|---|
|                                                                                                    |                                                                                                |                                                                                                    |   |
| <ul> <li>⇒ 1 利用会社:</li> <li>2 通信設定(</li> <li>3 ブリンタ設定</li> <li>4 マスタ自動</li> <li>5 出荷機能調</li> <li>6 入出力レイ</li> <li>7 テスト区分割</li> <li>8 スケジューラ</li> <li>9 自動バックブ</li> <li>10 自動採番3</li> <li>11 商品マスタ</li> <li>12 納品先マスタ</li> <li>12 納品先マスス</li> <li>13 発注者マス</li> <li>14 支払法人</li> </ul> | 2 録( 必須) 必須) 注意録設定 対定 アウト設定 設定 アウト設定 になった なりまた ないた なりまた ないた ないた ないた ないた ないた ないた ないた ないた ないた ない | お用会社登録(必須)   「TERAN/AEで利用する利用会社を新規に登録します   「新規登録』・・・・全の初期設定をはじめから行います   「戦写登録」・・・・登録済の利用会社の設定を一部対写して登録します   ※登録済の利用会社が存在しない場合は使用できません。   新規登録   教務第の利用会社が存在しない場合は使用できません。   全球方方の利用会社の設定変更/削除を行う場合は下記画面から行ってください   ※[TERAN/AE TOP画面]→画面右上採利用会社の登録Jボタン |   |
|                                                                                                    |                                                                                                |                                                                                                    |   |

③ 「利用会社コード」に「0010101」を入力し、「新規」ボタンをクリックします。

| 沿 利用会社マスタメンテ              |                  | _ | □ ×                  |
|---------------------------|------------------|---|----------------------|
| 取消(F1)<br>取消(F2) 3<br>更(F | 6) 削除(F8) 保存(F4) |   | <b>」</b><br>閉じる(F12) |
| 利用会社コード                   | 0010101          | • |                      |
|                           |                  |   |                      |
| 利用会社名(漢字)                 |                  |   |                      |
| 利用会社名(力力)                 |                  |   |                      |
| 共通取引先コード                  |                  |   |                      |
| 連絡先(電話番号)                 |                  |   |                      |
| AE取引先コード                  |                  |   |                      |
| 作成日                       | 更新日              |   |                      |

- ④ 「利用会社名(漢字)」~「AE 取引先コード」に以下のように値を入力、選択後、「保存」ボタン をクリックします。
- 利用会社名(漢字):「テスト用」を入力します
- 利用会社名(カナ):「テストヨウ」を入力します
- 共通取引先コード : 貴社の共通取引先コードを入力します

※ "「TradeFront/AE」 JX 手順接続通知書"の「5.補足情報」欄の

「取引先コード」に記載されているコードの<mark>前6桁</mark>を入力してください。

電話番号 : 「03-1111-1111」を入力します

AE 取引先コード :「0」を入力します

| 沿 利用会社マスタメンテ                                                | _                             |    | ×                   |
|-------------------------------------------------------------|-------------------------------|----|---------------------|
| 取消(F9)新規(F2) 変更(F                                           | 。<br>3) 削除(Fi) <b>(呆存(F4)</b> | 閉じ | <b>」</b><br>うる(F12) |
| 利用会社コード                                                     | 0010101                       |    |                     |
| 利用会社名(漢字)<br>利用会社名(力ナ)<br>共通取引先コード<br>連絡先(電話番号)<br>AE取引先コード | テスト用<br>テストヨウ<br>             |    |                     |
| 作成日                                                         | 更新日                           |    |                     |

⑤ 「複写元利用会社」コンボボックスで貴社の取引先コードを選択後、「設定する」ボタンをクリッ クします。

| 🎧 初期導入ウィザード                                                                    | _            |                                 | ×    |
|--------------------------------------------------------------------------------|--------------|---------------------------------|------|
| 複写する利用会社を選択する                                                                  |              |                                 |      |
| 既に登録している利用会社の設定情報を新規登録の利期<br>複写元の利用会社を選択し、「設定する」ボタンを押してく<br>※同じ情報を登録する場合に有効です  | 月会社に-<br>だざい | →部複写了                           | できます |
| ※複写される設定情報は下記の通りです<br>・通信設定<br>・プリンタ設定<br>・マスタ自動登録設定<br>・出荷機能設定<br>・入出力レイアウト設定 |              |                                 |      |
| 複写元利用会社 1111111 設定する                                                           | <u>+</u> +   | <ul> <li>▼</li> <li></li> </ul> | ]    |

⑥ 「OK」ボタンをクリックします。

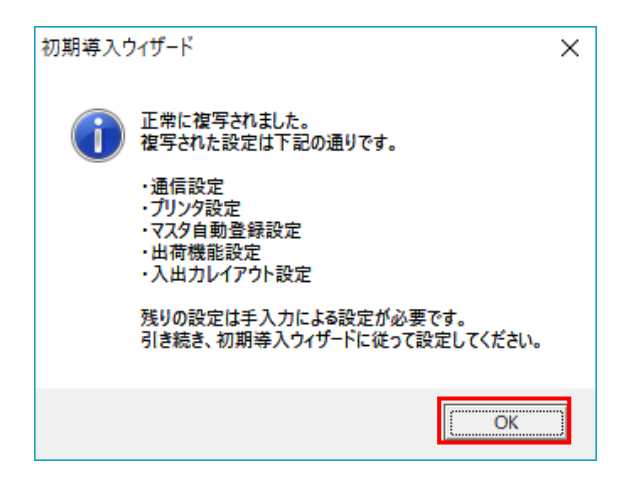

⑦ 「完了」ボタンをクリックします。

| × |
|---|
|   |
|   |
|   |

⑧ 「はい」をクリックします。

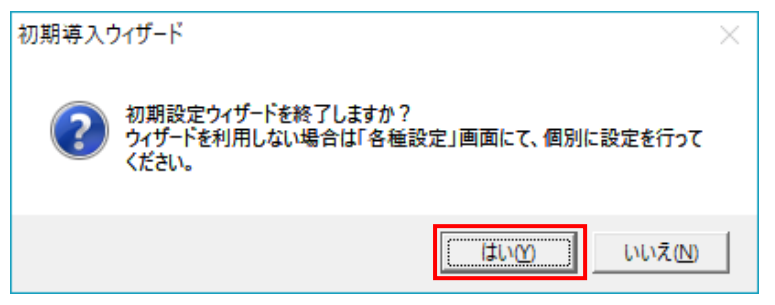

⑨ 「利用会社」で「0010101:テスト用」が選択できることを確認します。

| TERAN/AE for .NET version 8.2.1         |                             |                         |                       | ×                          |
|-----------------------------------------|-----------------------------|-------------------------|-----------------------|----------------------------|
| 「「「」」<br>サホートサイト お知らせ パージョン シス          | ystem 💋<br>FA情報 全履歷照会       | ()<br>初期一括設定            |                       | <mark>し</mark><br>閉じる(F12) |
|                                         | WebOrdering & Reporting Sys | tem versio              | on 8.2.1              |                            |
| <del>チェーン</del><br> 4904781330003:アークラン | 利用会社<br>ドサカモト ▼ 001010      | 1:テスト用                  |                       | •                          |
| データ受信                                   |                             |                         |                       |                            |
| 受注/出荷                                   | <b>受領</b>                   |                         | 支払                    | )                          |
|                                         |                             |                         |                       |                            |
| <u>κνττανκέλ</u> γ                      | 各種設定                        |                         | 履歷照会                  | )                          |
| 自動データ削除:利用する<br>データ保有期間:12ヶ月            | Сор                         | righ t@FUJITSU FIP CORF | PORATION AI Rights Re | served                     |

⑩ 同様の手順で「0099801」を登録します。「初期一括設定」ボタンをクリックします。

| TERAN/AE for .NET version 8.2.1        |                                  |                            |                         |                            |  |
|----------------------------------------|----------------------------------|----------------------------|-------------------------|----------------------------|--|
| 1000 1000 1000 1000 1000 1000 1000 100 | stem 💋                           | 初期一括設定                     | 利用会社の登録                 | <mark>」</mark><br>閉じる(F12) |  |
|                                        | WebOrdering & Reporting          | System vers                | ion 8.2.1               |                            |  |
| <del>チェーン</del><br>4904781330003:アークラン | 利用会<br>ドサカモト <mark>▼</mark> 1111 | <mark>社</mark><br>111:貴社社名 |                         | •                          |  |
| データ受信                                  |                                  |                            |                         |                            |  |
| 受注/出荷                                  | 受領                               |                            | 支払                      | )                          |  |
|                                        |                                  |                            |                         |                            |  |
| マスタメンテナンス                              | 各種設定                             |                            | 履歴照会                    | )                          |  |
| 自動データ削除:利用する<br>データ保有期間:12ヶ月           |                                  | Copyright@FUJITSU FIP COI  | RPORATION All Rights Re | served                     |  |

① 「複写登録」ボタンをクリックします。

| Se t                                                                      | 刃期導入ウィザード                                                                                                    | - 🗆 X                                       |
|---------------------------------------------------------------------------|----------------------------------------------------------------------------------------------------|---------------------------------------------|
|                                                                           |                                                                                                    |                                             |
| ⇒ 1<br>2<br>3<br>4<br>5<br>6<br>7<br>8<br>9<br>10<br>11<br>12<br>13<br>14 | <b>利用会社登録(必須)</b><br>通信設定(必須)<br>フリンタ設定<br>マスタ自動登録設定<br>出荷機能設定<br>入出力レイアウト設定<br>テスト区分設定<br>スケジューラ設定<br>自動パックアップ設定<br>自動採番マスタ設定<br>商品マスタ設定<br>納品先マスタ設定<br>発注者マスタ<br>支払法人マスタ | カーチング・シング・シング・シング・シング・シング・シング・シング・シング・シング・シ |
|                                                                           |                                                                                                    |                                             |

② 「利用会社コード」に「0099801」を入力し、「新規」ボタンをクリックします。

| 沿 利用会社マスタメンテ         |                  | _ | □ ×                         |
|----------------------|------------------|---|-----------------------------|
| 取消(F1) 新規(F2) 3 (更(F | 8) 削除(F8) 保存(F4) |   | <mark>アレ</mark><br>閉じる(F12) |
| 利用会社コード              | 0099801          | • |                             |
|                      |                  |   |                             |
| 利用会社名(漢字)            |                  |   |                             |
| 利用会社名(力士)            |                  |   |                             |
| 共通取引先コード             |                  |   |                             |
| 連絡先(電話番号)            |                  |   |                             |
| AE取引先コード             |                  |   |                             |
| 作成日                  | 更新日 【            |   |                             |

- (③ 「利用会社名(漢字)」~「AE 取引先コード」に以下のように値を入力、選択後、「保存」ボタン をクリックします。
- 利用会社名(漢字):「テスト用2」を入力します
- 利用会社名(カナ):「テストヨウ2」を入力します
- 共通取引先コード : 貴社の共通取引先コードを入力します

※ "「TradeFront/6G」 JX 手順接続通知書"の「5.補足情報」欄の

「取引先コード」に記載されているコードの<mark>前6桁</mark>を入力してください。

| 電話番号 | : 「03-1111-1111」 | を入力します |
|------|------------------|--------|
|      |                  |        |

AE 取引先コード :「0」を入力します

| 利用会社マスタメンテ                                                  |                                      | _ |    | ×                   |
|-------------------------------------------------------------|--------------------------------------|---|----|---------------------|
| 取消(F9) 新規(F2) 変更(F                                          | 6) 削除(F8) <b>保存(F4)</b>              |   | 閉じ | <b>ල</b><br>ලෙ(F12) |
| 利用会社コード                                                     | 0099801                              | Ţ |    |                     |
| 利用会社名(漢字)<br>利用会社名(力ナ)<br>共通取引先コード<br>連絡先(電話番号)<br>AE取引先コード | テスト用2<br>テストヨウ2<br>03-1111-1111<br>0 |   |    |                     |
| 作成日                                                         | 更新日                                  |   |    |                     |

④ 「複写元利用会社」コンボボックスで貴社の取引先コードを選択後、「設定する」ボタンをクリックします。

| 🎧 初期導入ウィザード                                                                    | _            |       | ×    |
|--------------------------------------------------------------------------------|--------------|-------|------|
| 複写する利用会社を選択する                                                                  |              |       |      |
| 既に登録している利用会社の設定情報を新規登録の利用<br>複写元の利用会社を選択し、「設定する」ボタンを押してく<br>※同じ情報を登録する場合に有効です  | 月会社に-<br>どざい | →部複写了 | できます |
| ※視写される設定情報は下記の通りです<br>・通信設定<br>・プリンタ設定<br>・マスタ自動登録設定<br>・出荷機能設定<br>・入出力レイアウト設定 |              |       |      |
| 複写元利用会社 1111111<br>設定する                                                        | ÷+           | ▼     | ]    |

(15) 「OK」ボタンをクリックします。

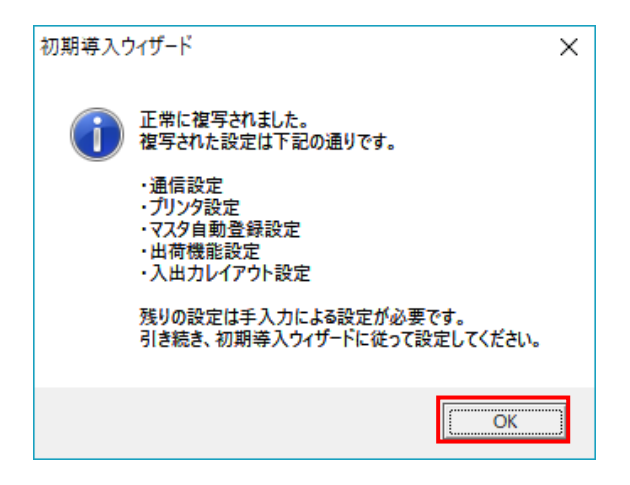

16 「完了」ボタンをクリックします。

| с<br>П | ▶ 初期導入ウィザード                                                                                                    | -                                            | × |
|--------|----------------------------------------------------------------------------------------------------|----------------------------------------------|---|
|        |                                                                                                    | 0010101:テスト用の設定を行います                         |   |
|        | 1 利用会社登録(必須)         2 通信設定(必須)         3 ブリンタ設定         4 マスタ自動登録設定         5 出荷機能設定         6 入出力レイアウト設定         7 ラスト区分設定         8 スケジューラ設定         9 自動バックアップ設定         10 自動採番マスタ設定         11 商品マスタ設定         12 納品先マスタ設定 | これに基の任意設定を行わない場合は『完了』ボタンを押し<br>当画面を終了して(だざい) |   |
|        | 13 発注者マスタ<br>14 支払法人マスタ                                                                                                    | < 戻る 次へ > 売了                                 |   |

① 「はい」をクリックします。

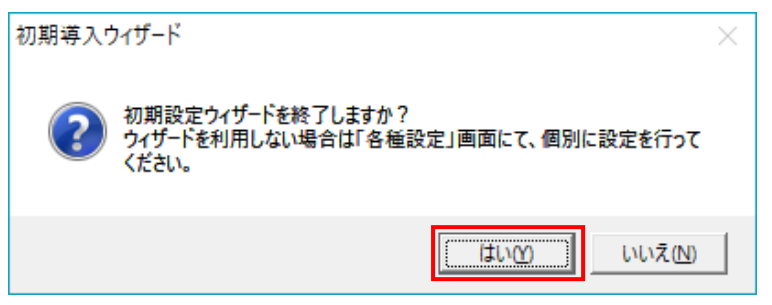

⑧ 「利用会社」で「0099801:テスト用2」が選択できることを確認します。

| THE ITERAN/AE for .NET version 8.2.1       |                       |                       |                        | ×                          |
|--------------------------------------------|-----------------------|-----------------------|------------------------|----------------------------|
|                                            | <b>泛</b> 全履歴照会        | 初期一括設定                |                        | <mark>し</mark><br>閉じる(F12) |
| Web                                        | <b>TERA</b>           |                       | on 8.2.1               |                            |
| <del>チェーン</del><br> 4904781330003:アークランドサカ | 利用会社<br>Dモト ▼ 0099801 | :テスト用2                |                        | •                          |
| データ受信                                      |                       |                       |                        |                            |
| 受注/出荷                                      |                       |                       | 支払                     | )                          |
|                                            |                       |                       |                        |                            |
| RX&XX57VX                                  | 各種設定                  |                       | 履歴照会                   | )                          |
| 自動データ削除:利用する<br>データ保有期間:12ヶ月               | Соруг                 | ight@FUJITSU FIP CORF | PORATION All Rights Re | served                     |

以上で"1-2.テスト用利用会社コード登録"は完了になります。 引き続き"2.移行テスト"を行ってください。

#### 2 移行テスト

テストデータを使って業務の流れの確認を行います。当手順に従いテストを実施してください。

#### 2-1 データ受信

セットされているテストデータを全て受信します。 ※iTERAN/AEではセンタにセットされている全データ種のデータを一括で受信します。 ※データ種別に受信することはできません。

① 「利用会社」で「0010101:テスト用」を選択後、「データ受信」ボタンをクリックします。

| Siteran/AE for .NET version 8.2.1 |                          |                           |                       | ×                   |
|-----------------------------------|--------------------------|---------------------------|-----------------------|---------------------|
|                                   | system 📁<br>システム情報 全履歴照会 | 初期一括設定                    | 利用会社の登録               | <b>」</b><br>閉じる(F12 |
|                                   | WebOrdering & Reporting  | System versi              | on 8.2.1              |                     |
| チェーン<br> 4904781330003:アークラ       | シンドサカモト                  | 社<br>0101:テスト用            |                       | •                   |
| データ受信                             |                          |                           |                       |                     |
| 受注/出荷                             | 受領                       |                           | 支払                    | )                   |
|                                   |                          |                           |                       |                     |
| マスタメンテナンス                         | 各種設定                     |                           | 履歷照会                  | )                   |
| 自動データ削除:利用する<br>データ保有期間:12ヶ月      |                          | Copyright@FUJITSU FIP COR | PORATION All Rights R | eserved             |

② 「受信開始」ボタンをクリックします。

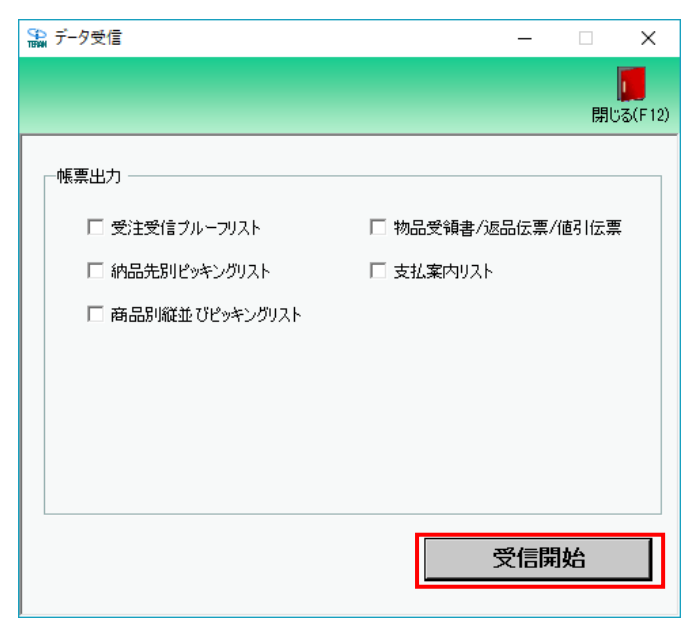

③ 「はい」ボタンをクリックします。

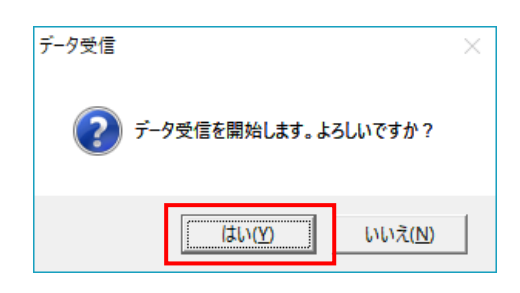

④ 受信結果が全て「正常」となっていることを確認します。
 「正常」となっている場合は⑤に進んでください。
 それ以外の表示がされた場合は以下の【重要1】【重要2】を確認してください。
 ※受信ファイル数、件数は以下画面と異なる場合があります。

| データ | 受信結果 |            |                                    |                                     |                                    |                        |                   |             |
|-----|------|------------|------------------------------------|-------------------------------------|------------------------------------|------------------------|-------------------|-------------|
|     |      |            | 「注意」<br>受領データの<br>れた件教と当<br>※訂正データ | 中には同一伝票デー<br>データ受信結果画面<br>は旧データを上書き | タに対する訂正デー<br>の格納件数が異な<br>して保存するため。 | なが含まれているこ<br>ることがあります。 | とがあるため、ITERANに保存さ | គ្នោបត(F12) |
|     | データ種 | 通信バイト数     | (格納伝票件数)                           | 格納明細件数                              | エラー明細件数                            | は 結果 🛛                 |                   |             |
|     | 受注   | 50866 Byte | 9                                  | 17                                  | 0                                  | 正常                     | 正常                |             |
| •   | 支払   | 60790 Byte | 30                                 | 30                                  | 0                                  | 正常                     | 正常                |             |
|     | 受領   | 58682 Byte | 9                                  | 17                                  | 0                                  | 正常                     | 正常                |             |
|     |      |            |                                    |                                     |                                    |                        |                   |             |
|     |      |            |                                    |                                     |                                    |                        |                   |             |
|     |      |            |                                    |                                     |                                    |                        |                   |             |
|     |      |            |                                    |                                     |                                    |                        |                   |             |
|     |      |            |                                    |                                     |                                    |                        |                   |             |
|     |      |            |                                    |                                     |                                    |                        |                   |             |
| •   |      |            |                                    |                                     |                                    |                        |                   | Þ           |

【重要1】 ★以下画面が表示される場合、導入テストサポート担当までご連絡願います。

> ※導入テストサポート担当の連絡先は「かんたんセットアップガイド」の最終ページを 参照してください。

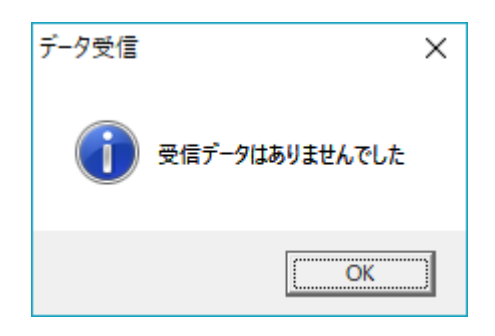

【重要2】★「受信処理にてエラーが発生しました」(以降の文言はエラー内容によって変わります) という画面が表示される場合、通信設定が間違っている可能性があります。 "かんたんセットアップガイド"「3-6.通信設定」を再度見直してください。

| データ受信 |                                                                                                    | × |
|-------|----------------------------------------------------------------------------------------------------|---|
|       | 受信処理にてエラーが発生しました。(通信エラー:通信エラー)                                                                                                    |   |
| -     | HTTPペーシック認証が必要です。あるいは、HTTPユーザーとHTTPパスワード<br>に誤りがあります。通信手順=JX手順ウライアント、接続先<br>=ITRN_4904781330003_0010101、ファイル=受信ボックス、応答した<br>URL=https://testae2.tradefront.nejp/JX、ポート=443、メソッド=POST<br>、HTTPステークス=401、説明=Authorization Required、発信先<br>URL=https://testae2.tradefront.nejp/JX、プロキシ=、HTTPユーザー<br>=XXXXXXXXXXX<br>「JX手順クライアント接続先設定」の「オブション設定」タグの「HTTPペーシッ<br>ク認証設定」に設定した値が正しいか確認してください。<br>JX手順クライアント通信は異常終了しました。 |   |
|       | ОК                                                                                                    | ] |

#### ≪通信設定が間違っていた場合は必ず実施してください≫

通信設定は利用会社毎に保存されています。通信設定が間違っていた場合は「<u>貴社の利用会社コー</u> <u>ド」「0010101:テスト用」「0099801:テスト用2」のすべて</u>について設定の修正を行ってください。

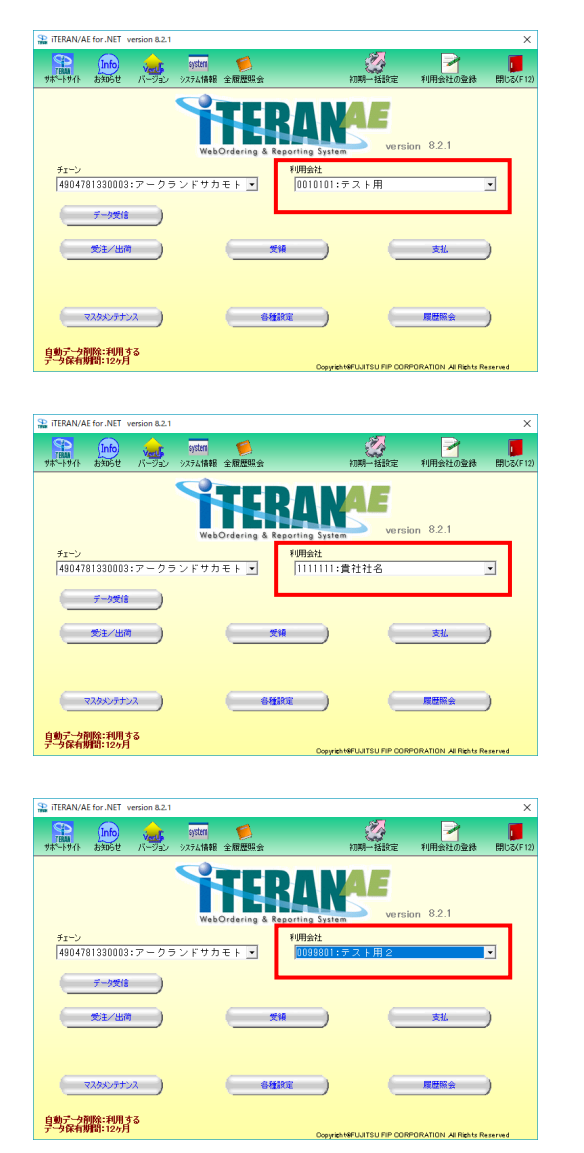

⑤ 「閉じる」ボタンをクリックします。

| 🎧 データ受信          | - [             | ×                    |
|------------------|-----------------|----------------------|
|                  |                 | <b>し</b><br>閉じる(F12) |
| - 帳票出力           |                 |                      |
| □ 受注受信プルーフリスト    | □ 物品受領書/返品伝票/値引 | 伝票                   |
| □ 納品先別ピッキングリスト   | 🗌 支払案内リスト       |                      |
| □ 商品別縦並びピッキングリスト |                 |                      |
|                  |                 |                      |
|                  |                 |                      |
|                  |                 |                      |
|                  |                 |                      |
|                  | 受信開始            | i                    |

以上で"2-1.データ受信"は完了になります。 引き続き"2-2.出荷データ送信"を行ってください。

## 2-2 受注データの訂正

【事前準備】iTERAN の TOP 画面以外が開かれている場合は、

画面右上の「閉じる」ボタンをクリックし iTERAN の TOP 画面まで戻ってください。

① 「利用会社」で「0010101:テスト用」を選択後、「受注/出荷」ボタンをクリックします。

| 🔐 iteran/ae fo     | or .NET vers     | ion 8.2.1 |                  |              |                   |                   |                        | ×                          |
|--------------------|------------------|-----------|------------------|--------------|-------------------|-------------------|------------------------|----------------------------|
| TERAM<br>サホ℃トサイト お | Info<br>b知らせ /   |           | ystem<br>テム'情報 全 | ♥<br>履歴照会    |                   | 初期一括設定            |                        | <mark>し</mark><br>閉じる(F12) |
|                    |                  |           | WebOrd           | dering & Rep | arting System     | AE<br>versic      | n 8.2.1                |                            |
| チェーン<br> 4904781   | 330003:7         | マークラン     | ドサカモ             | F ▼          | 利用会社<br>0010101:テ | 「スト用              |                        | •                          |
|                    | データ受信            |           | $\wedge$         |              |                   |                   |                        |                            |
|                    | 8注/出荷            |           |                  | 受領           |                   |                   | 支払                     | )                          |
| بلات ا             | タメンテナンス          |           | (                | 各種說          | ŧ)                | 6                 | 履歷照会                   | )                          |
| 自動データ削除<br>データ保有期間 | 余:利用する<br>引:12ヶ月 |           |                  |              | Copyright         | 9FUJITSU FIP CORF | 'ORATION All Rights Re | eserved                    |

② 「伝票番号別数量訂正」ボタンをクリックします。

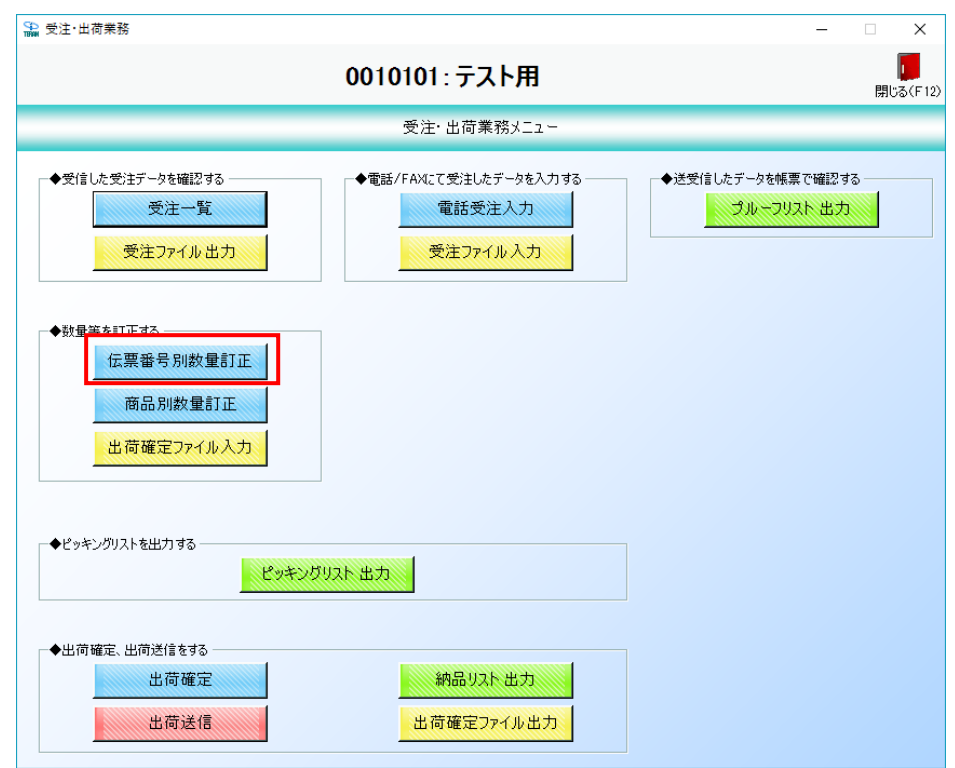

③ 「伝票番号」コンボボックスから伝票番号「00003033」を選択します。

| 🏔 伝票番号別数量訂正                                          |                            |           |       |            |         |                |                      |
|------------------------------------------------------|----------------------------|-----------|-------|------------|---------|----------------|----------------------|
| 前へ(F10)                                              | )<br>次へ(F11)               |           |       |            |         |                | <b>レ</b><br>閉じる(F12) |
| 伝票キ-項目<br>伝票番号                                       | - 伝票番号絞込条件<br>企業コード        | 納品店舗<br>· | 1個包/  | 古舗         | 納品指定日   | 状況<br>▼ 0:未確定  | •                    |
| <sup>3</sup> 00003033 00003034 00003035 ■ 00003035 ■ |                            | 発注No      | 便区分   | 納品区分       | 指定納品時刻  | 取引先コード<br>取引先名 |                      |
| 00003037                                             |                            | 特売区分      | 発注区分  |            |         |                |                      |
| - 取引 明細情報<br>- 商品コード JANコー                           | ド <u>商品名(下段)</u><br>行<br>商 | 品分類(小) 入数 | 発注かる数 | 検品区分 発注護   | 牧量 欠品数量 | 原単価出荷原価金を      | 9002                 |
|                                                      | -F8/                       | Æ/±3E0    |       |            | 火重      |                | <u>4</u>             |
|                                                      |                            |           |       |            |         |                |                      |
|                                                      |                            |           |       |            |         |                |                      |
|                                                      |                            | 出荷数量合計    |       | ) 出荷原価金額合計 | - 0     | 出荷売価金額合計       | 0                    |

 ④ 取引明細情報の行「03」、JAN コード「0492222222222」の明細行の項目「出荷数量」に5を入力 し Enter キーを押下します。

|                                                                                                    | 前へ(F10) 次へ(F1                                                                                                    | <b>[]</b><br>1) 保存(F4)                                                                                  | 【<br>取消(F                                                                                                    | 9)                                                                                                  |                                                                                                  |                                                                                                    |                                                                                                    |                                                                                                    |                                                 |                                                                                                    |                                                                                                    | <mark>し</mark><br>閉じる( |
|----------------------------------------------------------------------------------------------------|----------------------------------------------------------------------------------------------------|----------------------------------------------------------------------------------------------------|----------------------------------------------------------------------------------------------------|----------------------------------------------------------------------------------------------------|--------------------------------------------------------------------------------------------------|----------------------------------------------------------------------------------------------------|----------------------------------------------------------------------------------------------------|----------------------------------------------------------------------------------------------------|-------------------------------------------------|----------------------------------------------------------------------------------------------------|----------------------------------------------------------------------------------------------------|------------------------|
| 法票キー項目<br>伝票番号<br>00003033                                                                                                    | -12                                                                                                    | :票番号絞込条<br>企業コード                                                                                        | 件 ——                                                                                                    | 納品                                                                                                  | 店舗                                                                                               | 相合                                                                                                    | 回店舗                                                                                                    | -                                                                                                    | 納品指定日                                           | ▼ 0                                                                                                    | 況                                                                                                    | •                      |
| 取引情報                                                                                                    |                                                                                                    | ,                                                                                                    |                                                                                                    | _ ,                                                                                                 |                                                                                                  | _ ,                                                                                                    |                                                                                                    | _                                                                                                    | ,                                               | _ ,                                                                                                    |                                                                                                    |                        |
| 企業コード                                                                                                    | 納品店舗コード                                                                                                    | 梱包店舗                                                                                                    | 1<br>1<br>-<br>K                                                                                                    | 発注                                                                                                  | No                                                                                               | 便区分                                                                                                    | 納品区                                                                                                    | 分                                                                                                    | 指定納品時刻                                          | 取引先コー                                                                                                    | -14                                                                                                    |                        |
| 企業名                                                                                                    | 納品店舗名                                                                                                    | 梱包店舗                                                                                                    | 捕名                                                                                                    |                                                                                                    |                                                                                                  |                                                                                                    |                                                                                                    |                                                                                                    |                                                 | 取引先名                                                                                                    | 3                                                                                                    |                        |
| 0001                                                                                                    | 0920                                                                                                    | 0920                                                                                                    |                                                                                                    | 10000001                                                                                            | 0                                                                                                | 11                                                                                                    | 00:無指定                                                                                                    | 12:                                                                                                    | 34:00                                           | 0010101                                                                                                    |                                                                                                    |                        |
|                                                                                                    | j7°≭°TC                                                                                                    | テᠯᢪTC                                                                                                   |                                                                                                    |                                                                                                    |                                                                                                  |                                                                                                    |                                                                                                    |                                                                                                    |                                                 | アークランド サカモ                                                                                                   | ト (カフ <sup>ッ</sup> )                                                                                                    |                        |
| 部門コード                                                                                                    | 発注日                                                                                                    | 納品指統                                                                                                    | 定日                                                                                                    | 特売回                                                                                                 | 区分                                                                                               | 発注区分                                                                                                    | 伝票区                                                                                                    | 分                                                                                                    |                                                 | 1.000                                                                                                    |                                                                                                    |                        |
|                                                                                                    |                                                                                                    |                                                                                                    |                                                                                                    |                                                                                                    |                                                                                                  |                                                                                                    |                                                                                                    |                                                                                                    |                                                 | 摘要                                                                                                    |                                                                                                    |                        |
| 0010                                                                                                    | 00050000                                                                                                    | 00050000                                                                                                |                                                                                                    | 0.1.2896                                                                                            |                                                                                                  | 10.FT 空轮注土                                                                                                    | 101.XX/#/L 1                                                                                                    |                                                                                                    |                                                 |                                                                                                    |                                                                                                    |                        |
| 0010<br>取引旧月紀田情奉服                                                                                                    | 20050830                                                                                                    | 20050902                                                                                                |                                                                                                    | 01:通常                                                                                               | 0                                                                                                | 12店発注                                                                                                    | 01:発注仕人<br>                                                                                                    | TE                                                                                                    | ST-DEN-017                                      |                                                                                                    |                                                                                                    |                        |
| 0010<br>取引明細情報<br>商品コード                                                                                                    | 20050830<br> <br> <br>  JANコード 商品                                                                                                    | 20050902<br>                                                                                            | 行                                                                                                    | 01:通常<br> <br> <br> <br> <br>                                                                       | 0<br> <br> <br> <br> <br> <br> <br>                                                              | 12:店発注<br>発注7-2数                                                                                                    | 01:発注仕入<br> <br> <br>  検品区分                                                                                             | <br> TE:<br>  発注数量                                                                                                    | ST-DEN-017                                      | 原単価                                                                                                    | 出荷原価金額                                                                                                    | f                      |
| 0010<br>取引問用細情報<br>商品コード                                                                                                    | 20050830<br> <br>JANコード 商品<br>商品名(上段)                                                                                                    | 20050902<br>                                                                                            | 行                                                                                                    | 01:通常<br> <br> <br> <br> <br> <br> <br> <br> <br> <br> <br> <br> <br> <br> <br> <br> <br> <br> <br> | 0<br>  <br>  <br>  <br>  <br>  <br>  <br>                                                        | 12.店発注<br>発注かる数                                                                                                    | 01:発注仕人<br> <br> <br>  検品区分                                                                                             | TE<br>発注数量<br>出荷数量                                                                                                    | ST-DEN-01 <del>7</del>                          | 原単価                                                                                                    | 出荷原価金額<br>出荷売価金額                                                                                                    |                        |
| 0010<br>取引時編書書版<br>商品コード<br>120000000 1                                                                                                    | 20050830<br> <br>JANコード 商品<br>商品名(上段)<br>04912345678910                                                                                                    | 20050902<br>1<br>1<br>1<br>1<br>1<br>1<br>1<br>1<br>1<br>1<br>1<br>1<br>1<br>1<br>1<br>1<br>1<br>1<br>1 | 行 前                                                                                                    | 01:通常<br> <br>                                                                                      | 0<br> <br> <br> <br> <br> <br> <br> <br> <br> <br> <br> <br> <br> <br> <br> <br> <br> <br> <br>  | 12/店発注<br>発注か-2数<br>24 0                                                                                                    | 01:発注仕人<br> <br> <br> <br> <br> <br> <br> <br> <br> <br> <br> <br> <br> <br> <br> <br> <br> <br> <br>                   | TE<br>発注数量<br>出荷数量<br>4                                                                                                    | ST-DEN-01                                       | 原単価<br>売単価<br>400.00                                                                                         | 出荷原価金額<br>出荷売価金額<br>19,200                                                                                                    |                        |
| 0010<br>取引 IB 新田 情報<br>商品コード<br>1200000000<br>ARC ビネンBイリチクワ                                                                                                    | 20050880<br>JANコード 商品<br>商品名(上段)<br>04912345678910 2                                                                                                    | 20050902<br> <br> <br> <br> <br> <br> <br> <br> <br> <br> <br> <br> <br> <br> <br> <br> <br> <br> <br>  | 行<br>01<br>01                                                                                                    | 01通常<br>所品分類(小)<br>発注SEQ<br>001                                                                     | 0<br> <br> <br> <br> <br> <br> <br> <br> <br> <br> <br> <br> <br> <br> <br> <br> <br> <br>       | 12店発注<br>発注か-2数<br>24 0                                                                                                    | 01:発注仕人<br>検品区分<br>01:パラ                                                                                                | TE<br>発注数量<br>出荷数量<br>4                                                                                                    | ST-DEN-01                                       | 原単価<br>売単価<br>400.00<br>580                                                                                  | 出荷原価金額<br>出荷売価金額<br>19,200<br>27,840                                                                                                    |                        |
| 0010<br>取引申除審情報報<br>両品コード<br>1200000000<br>ARC ビネンBイリチクワ<br>111111111                                                                                                    | 20050830<br>JANコード 商品<br>商品名(上録)<br>04912345678910<br>7<br>049111111111                                                                                                    | 20050902<br> <br> <br> <br> <br> <br> <br> <br> <br> <br> <br> <br> <br> <br> <br> <br> <br> <br> <br>  | 行<br>01<br>02                                                                                                    | 01通常<br>品分類(小)<br>発注SEQ<br>001                                                                      | [0<br> <br> <br> <br> <br> <br> <br> <br> <br> <br> <br> <br> <br> <br> <br> <br> <br> <br> <br> | 12/店発注<br>発注か-2数<br>24 0<br>8 0                                                                                                    | 01:発注仕人<br> <br> <br> <br> <br> <br> <br> <br> <br> <br> <br> <br> <br> <br> <br> <br> <br> <br> <br>                   | TE<br>発注数量<br>出荷数量<br>4<br>4                                                                                                    | ST-DEN-01テ<br>次品数量<br>8.0 0.0<br>8.0<br>5.5 0.0 | 原単価<br>売単価<br>400.00<br>580<br>650.05                                                                        | <ul> <li>出荷原価金額</li> <li>出荷売価金額</li> <li>19,200</li> <li>27,840</li> <li>3,575</li> </ul>                                                                                           |                        |
| 0010<br>取引 IPJ 編曲 情報<br>商品コード<br>1200000000<br>ARC ビタミンBイリ チクワ<br>111111111<br>ARC カルシウムハンヘシ                                                                                                    | 20050830<br>JANコード 商品<br>商品名 (上紀)<br>04912345678910<br>7<br>049111111111                                                                                                    | 20050902<br> <br>品名(下段)<br> <br> <br> <br> <br> <br> <br>                                               | 177 A                                                                                                    | 01通常<br>病品分類(小)<br>発注SEQ<br>001                                                                     | 0<br> <br> <br> <br> <br> <br> <br> <br>                                                         | 12:店発注<br>第2:注7-2数<br>24 0<br>8 0                                                                                                    | 01:発:王仕人<br> <br> <br> <br> <br> <br> <br> <br> <br> <br> <br> <br> <br> <br> <br> <br> <br> <br> <br>                  | TE:<br>発注数量<br>出荷数量<br>4                                                                                                    | ST-DEN-01                                       | 原単価<br>売単価<br>400.00<br>580<br>650.05<br>980                                                                 | 出荷原価金額           出荷売価金額           19,200           27,840           53,875           33,875                                                                                         |                        |
| 0010<br>取引 IPJA留信報報<br>7<br>1200000000<br>ARC ビジミンBイリ チシワ<br>111111111<br>ARC カルシウムハンペシ<br>222222222                                                                                                   | 20050830<br>JANコード 商品<br>商品名 (上録)<br>0491234578910<br>049111111111<br>0492222222222                                                                                                    | 20050902<br> <br>品名(下段)<br>4标ン                                                                          | 行<br>01<br>02<br>03                                                                                                    | 01:通常<br>病品分類(小)<br>発注SEQ<br>001                                                                    | 0<br> <br> <br> <br> <br> <br> <br> <br> <br> <br> <br> <br> <br> <br> <br> <br> <br> <br> <br>  | 22店発注<br>第注サイス数<br>24 00<br>8 00<br>12 00                                                                                                    | ●1:発:王仕人<br>検品区分<br>01:パラ<br>01:パラ<br>01:パラ                                                                             | TE<br>発注数量<br>出荷数量<br>4<br>4                                                                                                    | ST-DEN-01                                       | 原単価<br>売単価<br>400.00<br>580<br>650.05<br>980<br>350.00                                                       | 出荷原価金額<br>出荷未価金額<br>り、19,200<br>0、27,840<br>5、3,8575<br>0、5,390<br>0、1,750                                                                                                    |                        |
| 0010<br>取引申用編書情報<br>再品コード<br>1200000000<br>ARC ビタミンBイリ チクワ<br>111111111<br>ARC カルシウムハンペシ<br>222222222<br>ARC ナルトマキ                                                                                     | 20050830<br>  JANコード 荷品<br>商品名(上部)<br>04912345678910<br>04912342678910<br>04922222222222                                                                                                    | 20050902<br> <br>品名(下段)<br>4标ン                                                                          | 行<br>01<br>01<br>01<br>01<br>01<br>01<br>01<br>01<br>01<br>01<br>01                                                                                             | 01通常<br>病品分類(小)<br>発注SEQ<br>001<br>002                                                              | 0<br> <br> <br> <br> <br> <br> <br> <br> <br> <br> <br> <br> <br> <br> <br> <br> <br> <br> <br>  | 12:店発注王<br>第2:主ケ-ス数<br>24 00<br>8 00<br>12 00                                                                                                    | 01:発:王仕人<br>検品区分<br>01:パラ<br>01:パラ<br>01:パラ                                                                             |                                                                                                    | ST-DEN-01                                       | 原単価<br>売単価<br>400.00<br>580<br>650.00<br>980<br>350.00<br>350.00<br>3980                                     | 出荷原価金額<br>出荷売価金額<br>19,200<br>0 27,840<br>5 3,575<br>5 5,390<br>0 1,750<br>8 1,990                                                                                                  |                        |
| 0010<br>取引 IPJAm情報報<br>下部品コード<br>1200000000<br>ARC ビッミンBイリ チクワ<br>1111111111<br>ARC カルシウムパンペツ<br>2222222222<br>ARC ナルトマキ<br>6666666666                                                                 | 20050830<br> <br> <br> <br> <br> <br> <br> <br> <br> <br> <br> <br> <br> <br> <br> <br> <br> <br> <br>                                                                                                     | 20050902<br> <br> <br> <br> <br> <br> <br> <br> <br> <br> <br> <br> <br> <br> <br> <br> <br> <br> <br>  | 行<br>01<br>01<br>01<br>01<br>01<br>01<br>01<br>01<br>01<br>01<br>01                                                                                             | 015通常<br>品分類(小)<br>発注SE0<br>001<br>002                                                              | 〕<br>入<br>数                                                                                      | 22:店菜注<br>第2:主か-ス数<br>24<br>8 0<br>12 0<br>1 1 0 0                                                                                                    | 01:死:王仕人<br>検品区分<br>01:パラ<br>01:パラ<br>01:パラ<br>01:パラ                                                                    | 「TE<br>第注鼓量<br>出荷鼓量<br>4<br>4<br>4<br>1<br>1 | ST-DEN-01                                       | 原単価<br>売単価<br>400.00<br>580<br>650.00<br>980<br>850.00<br>3980<br>3980<br>580.50                             | 出荷原価金額<br>出荷売価金額<br>19,200<br>0 27,840<br>5 3,575<br>5 5,390<br>0 1,750<br>3 1,990<br>0 5,805                                                                                       |                        |
| 0010<br>取引 IPJ糸曲情春観<br>一<br>商品コード<br>120000000<br>ARC ビネシンBイリ チシワ<br>111111111<br>ARC カルシウムハンペン<br>2222222222<br>ARC カルシマネ<br>5656565656<br>ARC カッオフシ パック                                              | 20050830<br> <br> <br> <br> <br> <br> <br> <br> <br> <br> <br> <br> <br> <br> <br> <br> <br> <br> <br>                                                                                                     | 20050902<br> <br> <br> <br> <br> <br> <br> <br> <br> <br> <br> <br> <br> <br> <br> <br> <br> <br> <br>  | fit     fit       01     01       02     01       03     01       04     01                                                                                     | 015通常<br>局品分類(小))<br>発注5E0<br>001<br>002<br>003                                                     | 0<br> <br> <br> <br> <br> <br> <br> <br> <br> <br> <br> <br> <br> <br> <br> <br> <br> <br> <br>  | 発送かる数<br>発送かる数<br>24 00<br>8 00<br>12 00<br>11 00                                                                                                    | ○1:兆:主任人 検品区分 ○1:パラ ○1:パラ ○1:パラ ○1:パラ ○1:パラ                                                                             | 「TE<br>第注数量<br>出荷数量<br>4<br>4<br>1<br>1                                                                                                    | ST-DEN-01                                       | 原単価<br>売単価<br>400.00<br>580<br>650.05<br>980<br>350.00<br>350.00<br>350.00<br>398<br>580.50<br>988           | <ul> <li>出荷原価金額</li> <li>出荷三価金額</li> <li>19,200</li> <li>27,840</li> <li>3,575</li> <li>5,390</li> <li>1,750</li> <li>1,750</li> <li>1,990</li> <li>5,805</li> <li>9,880</li> </ul> |                        |
| 0010<br>取引 III 別級価値基礎<br>商品コード<br>1200000000<br>ARC ビタミンBイリ チシワ<br>111111111<br>ARC カルシウムハンペン<br>222222222<br>ARC カルシウムハンペン<br>2222222222<br>ARC カルシマムハンペン<br>77777777777777                           | 20050830           JANコード<商品                                                                                                    | 20050902                                                                                                | 行<br>01<br>01<br>01<br>01<br>01<br>01<br>01<br>01<br>01<br>01<br>01                                                                                             | 015通常<br>品分類(小)<br>発注5E0<br>001<br>002<br>003<br>004                                                | [0<br> <br> <br> <br> <br> <br> <br> <br> <br> <br> <br> <br> <br> <br> <br> <br> <br> <br> <br> | 22店発注<br>発注ケス数<br>24 00<br>24 00<br>24 00<br>10 0<br>11 00<br>10 0                                                                                                    | 01:兆5±仕人           検品区分           01:パラ           01:パラ           01:パラ           01:パラ           01:パラ           01:パラ | (TE)<br>第注数量<br>生荷数量<br>4<br>4<br>1<br>1                                                                                                    | ST-DEN-01                                       | 原単価<br>売単価<br>400.00<br>580<br>650.05<br>986<br>350.05<br>359.05<br>580.50<br>986<br>100.00                  | 出荷原価金額<br>出荷売価金額<br>2.7840<br>5.38575<br>5.390<br>0.1.750<br>0.1.750<br>0.3.1.990<br>0.5.805<br>3.9.880<br>0.100                                                                    |                        |
| 0010<br>取引 IPJ編曲情報<br>商品コード<br>1200000000<br>ARC ビタミンBイリ チがフ<br>111111111<br>ARC カルシクムハンペシ<br>222222222<br>ARC ナルトマキ<br>6666666666<br>ARC カツオフシ ハッシン<br>777777777<br>ARC サッマアグ フカロ                     | 20050830<br>JANコード 商品<br>商品名(上録)<br>04912345678910<br>0492222222222<br>04966666666666<br>04966666666666                                                                                                    | 20050902<br>ま名(下4線)<br>4末ン<br>107次ロイ)                                                                   | 行<br>01<br>01<br>01<br>01<br>01<br>01<br>01<br>01<br>01<br>01<br>01<br>01<br>01                                                                                 | [01:通常<br>病品分類(小)]<br>死注SE0<br>001<br>002<br>003<br>004<br>005                                      | 0]<br>「<br>数<br>人<br>、                                                                           | 22店発注<br>第注すへ 数<br>24<br>24<br>24<br>2<br>2<br>12<br>12<br>12<br>11<br>1<br>1<br>1<br>1<br>1<br>1<br>1<br>1<br>1<br>1<br>1<br>1<br>1<br>1<br>1<br>1<br>1<br>1<br>1<br>1<br>1<br>1 | ●13党5主任人 検品区分 01がう 01がう 01がう 01がう 01がう 01がう                                                                             | <br>  TE<br> <br>  光注数量<br>  出荷数量<br>  4<br> <br>  4<br> <br>  1<br>                                                                                                    | ST-DEN-01                                       | 原単価<br>売単価<br>400.00<br>580<br>650.05<br>986<br>350.00<br>3986<br>580.50<br>580.50<br>986<br>100.00<br>200   | 世荷原価金額<br>田荷売価金額<br>3 19,200<br>2 7,840<br>5 8,575<br>9 5,390<br>0 1,750<br>8 1,990<br>9 5,805<br>8 9,880<br>9 100<br>9 200                                                         |                        |
| 0010<br>取引 IPJ Ami 情報版<br>商品コード<br>1200000000<br>ARC ビウミンBイリ チウワ<br>111111111<br>ARC カルシウムハンペシ<br>222222222<br>ARC ナルトマキ<br>6666666666<br>ARC ガッオフトシ ハ・ジック<br>777777777<br>ARC サッマアグ・フクロ<br>8888888888 | 20050830<br>JANコード 商品<br>商品名 (上好)<br>04912345678910<br>04912345678910<br>0492222222222<br>04966666666666<br>04966666666666<br>049666666666666<br>049666666666666<br>0496666666666666<br>0496666666666666<br>049888888888888888888888888888888888888 | 20050902                                                                                                | fit         fit           01         01           02         01           03         01           04         01           05         01           06         01 | [01:通常<br>病品分類(小))<br>死注SE0<br>001<br>002<br>003<br>004<br>005                                      | [0<br> <br>入数                                                                                    | 22店発注<br>発注サイス数<br>24 00<br>24 00<br>12 00<br>11 00<br>10 00<br>20 00                                                                                                    | 01:兆5±仕人           検品区分           01:パラ           01:パラ           01:パラ           01:パラ           01:パラ           01:パラ | <br>  TE<br>  出荷数量<br>  出荷数量<br>  4<br>  4<br>  1<br>  1                                                                                                    | ST-DEN-01                                       | 原単価<br>売単価<br>400.00<br>580<br>650.05<br>988<br>350.00<br>3988<br>580.50<br>988<br>100.00<br>200<br>1,058.00 | 出荷原価金額<br>出荷売価金額<br>して売価金額<br>う 12200<br>う 27.840<br>5 3.575<br>9 5.390<br>1 1.750<br>3 1.990<br>9 5.805<br>8 9.880<br>9 100<br>9 2000<br>9 10.580                                  |                        |

## ⑤ 「保存」ボタンをクリックします。

| 伝票番号別数量訂订                                                                                                    | TE                                                                                                    |                            |                                        |                                                                  |                     |                                             |                                                     |                                                            |                                                                                                    |                                                                                                    |                                                                                                    | L                                                                                                    |                   |
|----------------------------------------------------------------------------------------------------|----------------------------------------------------------------------------------------------------|----------------------------|----------------------------------------|------------------------------------------------------------------|---------------------|---------------------------------------------|-----------------------------------------------------|------------------------------------------------------------|----------------------------------------------------------------------------------------------------|----------------------------------------------------------------------------------------------------|----------------------------------------------------------------------------------------------------|----------------------------------------------------------------------------------------------------|-------------------|
|                                                                                                    | 前へ(F10) 次/                                                                                                    | ∑<br>(F11) (F11)           | <b>人</b><br>取消                         | <b>7</b><br>(F9)                                                 |                     |                                             |                                                     |                                                            |                                                                                                    |                                                                                                    |                                                                                                    |                                                                                                    | <b>厦</b><br>閉じる(F |
| 伝票キー項目<br>伝票番号                                                                                                    | 0                                                                                                    | - 伝票番号絞込条<br>企業コード         | 們                                      | 納                                                                | 品店舗                 |                                             | 相包                                                  | 见店舗                                                        | ٩                                                                                                    | 品指定日                                                                                                    |                                                                                                    | 況                                                                                                    |                   |
| 000000000                                                                                                    | <u>ب</u>                                                                                                    |                            |                                        |                                                                  |                     |                                             | <b>_</b>                                            |                                                            | <b>_</b>                                                                                                    |                                                                                                    |                                                                                                    | 沐傩疋                                                                                                    | <b>•</b>          |
| 取らげ 情報                                                                                                    | 休日広報う                                                                                                    | い im(古)(古)(*)              | E-1, 14                                | 74                                                               | ' <del>``</del> NI_ |                                             | 価ワハ                                                 | ( <b>1</b> - 1 - 1 - 1 - 1 - 1 - 1 - 1 - 1 - 1 -           | /\ +                                                                                                    | 空油日時加                                                                                                    | 802145-0                                                                                                    | La la                                                                                                    |                   |
| 正乗して下                                                                                                    | 「いっ」と聞いて                                                                                                    | 1日21/15部                   | #コート<br>全まな                            | 1 元/                                                             | ± NO                |                                             | 1史区:万                                               | andool2                                                    | 75 1                                                                                                    | 1,在前的100吋次小                                                                                                    | 和約プロコー                                                                                                    | -r<br>2                                                                                                    |                   |
| 0001                                                                                                    | 0920                                                                                                    | 0920                       | 0#-10                                  | 10000001                                                         |                     | 01                                          |                                                     | 00:無指定                                                     | 12:34                                                                                                    | :00                                                                                                    | 0010101                                                                                                    |                                                                                                    |                   |
|                                                                                                    |                                                                                                    | ד°'זר°TC                   |                                        |                                                                  |                     |                                             |                                                     |                                                            |                                                                                                    |                                                                                                    | 」<br>アークラント <sup>®</sup> サカモト                                                                                                    | · (カブ)                                                                                                    |                   |
| 部門コード                                                                                                    | 発注日                                                                                                    | 納品指                        | 定日                                     | 特责                                                               | 区分                  |                                             | 発注区分                                                | 伝票区                                                        | 分                                                                                                    |                                                                                                    |                                                                                                    | Í                                                                                                    |                   |
|                                                                                                    |                                                                                                    |                            |                                        |                                                                  |                     |                                             |                                                     |                                                            |                                                                                                    |                                                                                                    | 摘要                                                                                                    |                                                                                                    |                   |
| 0010                                                                                                    | 20050620                                                                                                    | 20050902                   |                                        | 01:通常                                                            |                     | 02:店                                        | 発注                                                  | 01:発注仕入                                                    |                                                                                                    |                                                                                                    |                                                                                                    |                                                                                                    |                   |
| 0010                                                                                                    | 20030030                                                                                                    |                            |                                        |                                                                  |                     |                                             |                                                     |                                                            |                                                                                                    |                                                                                                    |                                                                                                    |                                                                                                    |                   |
| 0010                                                                                                    | 20030000                                                                                                    |                            |                                        | Í                                                                |                     | ĺ                                           |                                                     |                                                            | TES                                                                                                    | F-DEN-017                                                                                                    |                                                                                                    |                                                                                                    |                   |
| 10010<br>取引旧月約番1書報                                                                                                    | 2000000                                                                                                    |                            | 1                                      |                                                                  | 1 7 86              | <br>                                        | WAL ALL                                             |                                                            | TES                                                                                                    | T-DEN-017                                                                                                    | 1 100 334 / 190                                                                                                    |                                                                                                    | 1 1-              |
| 0010<br>取引明細情報<br>商品コード                                                                                                    |                                                                                                    | 商品名(下段)                    | 行                                      | 商品分類(小                                                           | ) 入数                |                                             | 発注ケース数                                              | 検品区分                                                       | TES<br>発注数量                                                                                                    | T-DEN-017<br>欠品数量                                                                                                    | 原単価                                                                                                    | 出荷原価金額                                                                                                    |                   |
| 0010<br>取引明細情報<br>商品コード<br>120000000                                                                                                    | JANコード<br>商品名(上段)                                                                                                    | 商品名 (下段)                   | 行                                      | 商品分類(小<br>発注SEQ                                                  | ) 入数                | 24                                          | 発注かる数                                               | 検品区分<br>01-01-5                                            | TES<br>発注数量<br>出荷数量                                                                                                    | T-DEN-01テ<br>欠品数量                                                                                                    | 原単価<br>売単価                                                                                                    | 出荷原価金額<br>出荷売価金額                                                                                                    |                   |
| 0010<br>取引 IP 料理情報報<br>商品コード<br>1200000000<br>ABC ドない R40 キウ                                                                                                    | JANコード<br>商品名(上段)<br>04912345678910                                                                                                    | 商品名(下段)<br>4木)             | · 行<br>01                              | 商品分類(小<br>発注SEQ                                                  | ) 入数                | 24                                          | 発注か-2数<br>0                                         | <b>検品区分</b><br>01:バラ                                       | TES<br>発注数量<br>出荷数量<br>48                                                                                                    | 「-DEN-01テ<br>欠品数量<br>0 0.0                                                                                                    | 原単価<br>売単価<br>1 400.00<br>580                                                                                                    | 出荷原価金額<br>出荷売価金額<br>19,200<br>27.840                                                                                                    |                   |
| 10010<br>取引 IB時細情幸報<br>商品コード<br>1200000000<br>ARC ビタミンBイリ チク<br>111111111                                                                                                    | JANコード<br>商品名(上段)<br>04912345678910<br>77                                                                                                    | 商品名(下段)<br>4末/             | · 行<br>01                              | 商品分類(小<br>発注SEQ<br>0001                                          | ) 入数                | 24                                          | 発注サース数<br>0                                         | 検品区分<br>01:バラ<br>01:バラ                                     | TES<br>発注数量<br>出荷数量<br>48<br>48                                                                                                    | F-DEN-017<br>欠品数量<br>0 0.0<br>0<br>5 0.0                                                                                                    | 原単価<br>売単価<br>400.00<br>580<br>650.05                                                                                                    | 出荷原価金額<br>出荷売価金額<br>19,200<br>27,840<br>3,575                                                                                                    |                   |
| 10010<br>取引目時細情春報<br>商品コード<br>1200000000<br>ARC ビタミンBイリチク<br>111111111<br>ARC カルシウムハンヘ <sup>2</sup>                                                                                                    | JANコード<br>商品名(上段)<br>04912345678910<br>が                                                                                                    | 商品名(下段)<br>4林〉             | 行<br>01<br>02                          | 商品分類(小)<br>発注SEQ<br>0001<br>0002                                 | ) 入数                | 24                                          | 発注ゲース数<br>0<br>0                                    | <b>検品区分</b><br>01/パラ<br>01/パラ                              | TES<br>発注数量<br>出荷数量<br>48<br>48<br>5<br>5                                                                                          | F-DEN-01                                                                                                    | 原単価<br>売単価<br>400.00<br>580<br>650.05<br>980                                                                                                    | 出荷原価金額<br>出荷売価金額<br>19,200<br>27,840<br>3,575<br>5,390                                                                                                    |                   |
| 取引り時齢皆情報<br>一<br>一<br>1200000000<br>ARCとなシンBイリチク<br>111111111<br>ARC カルシウムハンペ、<br>222222222                                                                                                    | JANコード<br>商品名(上段)<br>04912345678910<br>77<br>04911111111111<br>0492222222222                                                                                                    | 商品名(下段)<br>4ホン             | 行<br>01<br>02                          | 商品分類(小<br>発注SE0<br>0001<br>0002                                  | ) 入数                | 24 8 12                                     | 発注ゲース数<br>0<br>0<br>0                               | 検品区分<br>01がう<br>01がう<br>01がう                               | TES<br>発注数量<br>出荷数量<br>48<br>48<br>5<br>5<br>5<br>10                                                                               | F-DEN-01テ<br>次品数量<br>0 0.0<br>0 0.0<br>5 0.0<br>5 | 原単価<br>売単価<br>400.00<br>580<br>650.05<br>980<br>980<br>980<br>980                                                                                                    | 出荷厚価金額<br>出荷売価金額<br>19,200<br>27,84(<br>3,575<br>5,390<br>1,750                                                                                                    |                   |
| 取引 旧月細田信春報<br>一<br>商品コード<br>1200000000<br>ARC ビタンBイリ チク<br>111111111<br>ARC カルククムソペ?<br>222222222                                                                                                    | JANコード       商品名(上段)       04912345678910       ア       0491111111111       *>       0492222222222                                                                                                    | 商品名(下級)<br>4末>             | 7丁<br>01<br>02<br>03                   | 商品分類(小)<br>発注SEQ<br>0001<br>0002<br>0003                         | ) 入数                | 24<br>8<br>12                               | 発注か-2数<br>0<br>0<br>0                               | 検品区分<br>01がう<br>01がう<br>01がう                               | TES<br>発注数量<br>出荷数量<br>48<br>48<br>5<br>5<br>10<br>5                                                                               | F-DEN-01テ<br>次品数量<br>0 0.0<br>0 0.0<br>5 0.0<br>5 0.0<br>5 0.0<br>0 5.0<br>0 5.0                                                                                                    | 原単価<br>売単価<br>400.00<br>580<br>650.05<br>980<br>350.00<br>398                                                                                                    | 出荷原価金額<br>出荷売価金額<br>19,200<br>27,84(<br>3,575<br>5,390<br>1,750<br>1,990                                                                                                    |                   |
| 取引 旧月細田信幸報<br>商品コード<br>1200000000<br>ARC とない日 チン<br>1111111111<br>ARC カルシウムハンペ?<br>2222222222<br>ARC ナルトマキ<br>666666666                                                                                  | JANコード<br>商品名(上段)<br>04912345678910<br>77<br>0491111111111<br>*><br>0492222222222<br>04966666666666                                                                                                    | 商品名(下約)<br>4末><br>1072日代   | 7<br>01<br>02<br>03                    | 商品分類(小<br>発注SEO<br>0001<br>0002<br>0003                          | ) 入数                | 24<br>8<br>12                               | 発注か-2数<br>0<br>0<br>0<br>0                          | 検品区分<br>01が5<br>01が5<br>01が5<br>01が5<br>01が5               | TES<br>発注数量<br>出荷数量<br>48<br>48<br>5<br>5<br>5<br>10<br>5<br>10                                                                    | F-DEN-01テ<br>次品数量<br>0 0.00<br>0 0.00<br>5 0.00<br>5 0.00<br>5 0.00<br>0 5.00<br>0 0.00                                                                                                    | 原単価<br>売単価<br>0 400.00<br>580<br>650.05<br>980<br>0 350.00<br>388<br>388<br>388<br>388<br>388<br>580.50                                                                                                    | 出荷原価金額<br>出荷売価金額<br>19.200<br>27.840<br>3.575<br>5.390<br>1.756<br>5.390<br>1.756<br>5.805                                                                                                    |                   |
| 取引 旧見細 信頼<br>一<br>一<br>「病品コード<br>120000000<br>ARC となシ Bイリ チウ<br>1111111111<br>ARC カルシクムハンペ<br>222222222<br>ARC ナルドマキ<br>666666666<br>ARC カツオフシ パック                                                       | JANコード           商品名(上段)           04912345678910           ウワ           0491111111111           ウ           0492222222222           04966666666666           ウ                                                 | 商品名(下段)<br>4末2<br>1072042  | 17<br>01<br>02<br>03<br>04             | 商品分類(小<br>発注SE0<br>0001<br>0002<br>0003<br>0004                  | ) 入数                | 24<br>24<br>12<br>11                        | 発注か-2数<br>0<br>0<br>0<br>0                          | 検品区分<br>01がう<br>01がう<br>01がう<br>01がう                       | TES<br>第注動量<br>出荷動量<br>48<br>48<br>5<br>5<br>5<br>10<br>5<br>5<br>10<br>5<br>10<br>10                                              | F-DEN-01テ<br>次品数量<br>0 000<br>5 000<br>5 000<br>5 000<br>0 000<br>0 000<br>0 000                                                                                                    | 原単価<br>売単価<br>9 400.00<br>650.05<br>980<br>0 355.00<br>388<br>9 580.50<br>988                                                                                                    | 出荷原価金額<br>出荷売価金額<br>9 19,200<br>27,840<br>3,575<br>5,390<br>1,756<br>9 1,990<br>1,990<br>5,800<br>9,880                                                                                                    |                   |
| 取る1月始間情報組<br>一<br>商品コード<br>120000000<br>ARCと均率シBイリチウ<br>111111111<br>ARC カルシウムハンペ<br>222222222<br>ARC カルトウキ<br>66666<br>ARC カツオフシ パシウ<br>777777777                                                       | JANコード<br>商品名(上段)<br>04912345678910<br>77<br>0491111111111<br>*<br>04922222222222<br>04966666666666<br>5<br>049777777777777777777777777777777777777                                                             | 商品名(下49)<br>4末2<br>107/04/ | 77<br>01<br>02<br>03<br>04             | 商品分類(小)<br>発注SE0<br>0001<br>0002<br>0003<br>0004                 | ) 入数                | 24<br>24<br>8<br>12<br>11                   | 発注か-2数<br>0<br>0<br>0<br>0<br>0<br>0<br>0           | 検品区分<br>01がう<br>01がう<br>01がう<br>01がう<br>01がう<br>01がう       | TES<br>第注動量<br>出荷数量<br>48<br>48<br>5<br>5<br>10<br>5<br>5<br>10<br>5<br>5<br>10<br>10<br>5<br>10<br>10<br>10<br>10<br>11           | 「F-DEN-01テ<br>文品数量<br>0 0 0.00<br>5 0.0<br>5 0.0<br>5 0.0<br>5 0.0<br>0 0.0<br>0 0.0<br>0 0.0<br>0 0.0<br>0 0.0                                                                                                    | 原単価<br>売単価<br>400.00<br>580<br>650.05<br>980<br>980<br>350.00<br>3580.50<br>580.50<br>580.50<br>988<br>988<br>90<br>580.50<br>988                                                                                            | 出荷原価金額<br>出荷売価金額<br>18,200<br>27,840<br>3,575<br>5,390<br>1,750<br>1,990<br>5,800<br>9,880<br>9,880<br>9,880<br>100                                                                                                    |                   |
| 取引 旧見細智 情報 (<br>商品コード<br>120000000<br>ARC ビネシE4J チウ<br>111111111<br>ARC カルシウムハンペ<br>222222222<br>ARC ナルトマキ<br>666666666<br>ARC カナノンラ パック<br>7777777777<br>ARC ザソマアゲ 75日                                  | JANコード       商品名(上段)       04912345678910       ウワ       04911111111111       ッ       04922222222222       04966666666666       ウ       0497777777777                                                           | 商品名(下43)<br>4末ン<br>107均1代  | 01<br>02<br>03<br>04<br>05             | 商品分類(小)<br>発注5E0<br>0001<br>0002<br>0003<br>0004<br>0005         | ) 入数                | 24<br>24<br>12<br>11<br>10                  | <u>発注か-ス数</u><br>0<br>0<br>0<br>0<br>0<br>0         | 検品区分<br>01がう<br>01がう<br>01がう<br>01がう<br>01がう<br>01がう       | TES<br>第2主教量<br>出荷教量<br>48<br>6<br>5<br>5<br>5<br>10<br>10<br>10<br>10<br>11<br>1<br>1                                             | F-DEN-01テ<br>次品数量<br>0 0000<br>5 000<br>5 000<br>5 000<br>0 000<br>0 0000<br>0 0000<br>0 000<br>0 0000<br>0 000<br>0 000<br>0 000<br>0 00   | 原単価<br>売単価<br>400.00<br>580<br>580.50<br>980<br>980<br>980<br>980<br>988<br>988<br>90<br>100.00<br>200                                                                                                    | 出荷原価金額<br>出荷売価金額<br>19,200<br>27,840<br>3,575<br>5,390<br>1,755<br>1,990<br>5,800<br>5,800<br>5,8 |                   |
| 取引  月転町 情報<br>一<br>両品コード<br>120000000<br>ARC ビネシEイソチク<br>111111111<br>ARC カルシウムハンペ<br>222222222<br>ARC ナルトマキ<br>6666666666<br>ARC カソオンラ、パック<br>777777777<br>ARC サツマアケ、フロ<br>888888888                    | JANコード       商品名(上段)       04912345678910       ウァ       04911111111111       */       0492222222222       049666666666666       */       0497777777777       1       04988888888888                            | 商品名(下録)<br>4木/<br>107/20代  | - 01<br>- 02<br>- 03<br>- 04<br>- 05   | 商品分類(小<br>発注SEQ<br>0001<br>0002<br>0003<br>0004<br>0005          | ) 入散                | 24<br>24<br>8<br>12<br>11<br>11<br>10<br>20 | <u>発注か-ス数</u><br>0<br>0<br>0<br>0<br>0<br>0<br>0    | 検品区分<br>01がう<br>01がう<br>01がう<br>01がう<br>01がう<br>01がう       | TES<br>第3主教量<br>出荷数量<br>48<br>48<br>55<br>55<br>10<br>10<br>10<br>10<br>10<br>11<br>11<br>11                                       | F-DEN-01テ<br>次品数量<br>の<br>の<br>の<br>の<br>の<br>の<br>の<br>の<br>の<br>の<br>の<br>の<br>の                                                                                                    | 原単価<br>売単価<br>400.00<br>580<br>980<br>980<br>980<br>980<br>980<br>980<br>980<br>9                                                                                                    | 出荷原価金額<br>出荷売価金額<br>19,200<br>27,84(<br>3,577<br>5,390<br>1,750<br>1,990<br>5,800<br>5,800<br>5,8 |                   |
| 取引  月転町   南部   一<br>南部   一 下<br>120000000<br>ARC ビタシ Bイリ チウ<br>111111111<br>ARC カルシウムハンペ<br>222222222<br>ARC ナルトマキ<br>666666666<br>ARC カンストン、パンウ<br>777777777<br>ARC サツマアケ 7クロ<br>888888888<br>ARC カンモドキ | JANコード           商品名(上段)           04912345678910           ファ           04911111111111           ッ           04922222222222           0496666666666           >           049777777777           0498888888888 | 商品名(下級)<br>4末2<br>107均n代   | 17<br>01<br>02<br>03<br>04<br>05<br>05 | 商品分類(小<br>発注\$E0<br>0001<br>0002<br>0003<br>0004<br>0005<br>0006 | ) 入数                | 24<br>8<br>12<br>11<br>10<br>20             | 発注か-ス数<br>0<br>0<br>0<br>0<br>0<br>0<br>0<br>0<br>0 | 検品区分<br>01がうう<br>01がうう<br>01がうう<br>01がうう<br>01がうう<br>01がうう | TES<br>第3主教量<br>出荷数量<br>48<br>55<br>55<br>100<br>55<br>100<br>10<br>10<br>10<br>10<br>10<br>10<br>10<br>10<br>10<br>10<br>10<br>10 | F-DEN-01テ<br>次品数量<br>の<br>の<br>の<br>の<br>の<br>の<br>の<br>の<br>の<br>の<br>の<br>の<br>の                                                                                                    | 原単価           売単価           人400.00           580           9           650.05           980           350.00           388           580.50           980           100.00           200           1,058.00           1,980 | 出荷原価金額<br>日第2個金額<br>19,200<br>27,84(<br>3,577<br>5,390<br>1,750<br>1,990<br>1,750<br>9,880<br>9,880<br>9,880<br>0<br>100<br>0<br>10,580<br>19,800<br>19,800                                                                                                    |                   |

⑥ 「OK」ボタンをクリックします。

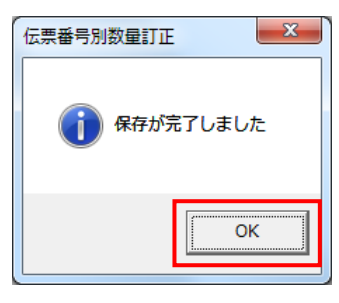

以上で "2-2.受注データの訂正"は完了になります。 引き続き "2-3.出荷データ送信"を行ってください。

## 2-3 出荷データ送信

【事前準備】iTERAN の TOP 画面以外が開かれている場合は、

画面右上の「閉じる」ボタンをクリックしiTERANのTOP画面まで戻ってください。

① 「利用会社」で「0010101:テスト用」を選択後、「受注/出荷」ボタンをクリックします。

| Se iTERAN/AE for .NET version 8.2.1 |                                        |                                      | ×                      |
|-------------------------------------|----------------------------------------|--------------------------------------|------------------------|
|                                     | system 💋<br>R754情報 全履歴照会               | 初期一括設定 利用会社の登録                       | <b>し</b><br>勝 閉じる(F12) |
|                                     | TERAN<br>WebOrdering & Reporting Syste | version 8.2.1                        |                        |
|                                     | 利用会社<br>「ドサカモト ▼ 0010101:              | :テスト用                                |                        |
| データ受信                               | 1                                      |                                      |                        |
| 受注/出荷                               | 受領                                     | 支払                                   |                        |
| עלדעאטדיעג )                        |                                        | 履歴照会                                 |                        |
| 自動データ削除:利用する<br>データ保有期間:12ヶ月        | Copyrie                                | sht@FUJITSU FIP CORPORATION AI Right | s Reserved             |

②「出荷確定」ボタンをクリックします。

| 🎥 受注·出荷業務                                                           |                                             | - 🗆 X                           |
|---------------------------------------------------------------------|---------------------------------------------|---------------------------------|
|                                                                     | 0010101:テスト用                                | <mark>し</mark><br>開じる(F 12)     |
|                                                                     | 受注・出荷業務メニュー                                 |                                 |
| <ul> <li>◆受信した受注データを確認する</li> <li>受注一覧</li> <li>受注ファイル出力</li> </ul> | ◆電話/FAXにて受注したデータを入力する<br>電話受注入力<br>受注ファイル入力 | ◆送受信したデータを帳票で確認する<br>プルーフリスト 出力 |
| ◆数量等を訂正する<br>伝票番号別数量訂正<br>商品別数量訂正<br>出荷確定ファイル入力                     |                                             |                                 |
| ◆ピッキングリストを出力する<br>ピッキング!                                            | は、また、                                       |                                 |
| ◆出荷確定、出荷送信をする<br>出荷確定<br>出荷送信                                       | 納品リスト 出力<br>出荷確定ファイル出力                      |                                 |

③ 「検索」ボタンをクリックします。

| ♀ 出荷確定                              |                                             | – 🗆 X                                                                          |
|-------------------------------------|---------------------------------------------|--------------------------------------------------------------------------------|
|                                     | ark(f 10) - Maragara (f 10) - Aragara (f 9) | <b>開</b> じる(F12)                                                               |
| - 対象                                |                                             |                                                                                |
|                                     | 定日 納品店舗 御包店舗                                | 伝票番号<br>▼                                                                      |
| ←明細一覧<br>  違択   納品指定日    発注日     企築 | 窯コード 納品店舗 祖包店舗 伝票番号 発注№                     | <ul> <li>         教量合計         原価金額合計         データ作成元         ▲     </li> </ul> |

④ 明細一覧にテストデータが表示されることの確認後、「全選択」ボタンをクリックします。
 全行のチェックボックスにチェックが入ったことの確認後、「確定」ボタンをクリックします。
 ※テストデータ件数は画面例と異なる場合もありますが、全行にチェックを入れて問題ありません。

| 品 出荷確定<br>(F6)<br>確定(F6) |                   |          | <br>全選択(F10) j | 【             | <b></b>         |          |          |      |           | _         | ×<br>開じる(F1 |
|--------------------------|-------------------|----------|----------------|---------------|-----------------|----------|----------|------|-----------|-----------|-------------|
|                          |                   | 9 C      | 確定済データ         | 検索            |                 |          |          |      |           |           |             |
| —絞ì<br>;                 | 込条件<br>企業コード<br>│ | -        | 納品指定日          | •             | 内品店舗            | •        | 個包店舗     | (z   | ·票番号      | •         |             |
| -明細一覧<br>選択              | 納品指定日             | 発注日      | 企業コード          | 納品店舗          | 梱包店舗            | 伝票番号     | 発注No     | 数量合計 | 原価金額合計    | データ作成え    |             |
|                          | 20050902          | 20050830 | 0001           | 0102:ムサシ ショウェ | :0102:ムサシ ショウエ: | 00003041 | 1000009  | 24   | 40,032    | 0:オンライン受付 |             |
|                          | 20050902          | 20050830 | 0001           | 0920:疗济*TC    | 0012:475 775    | 00003035 | 10000003 | 14   | 9,590     | 0:オンライン受信 | <u> </u>    |
|                          | 20050902          | 20050830 | 0001           | 0920:疗"不"TC   | 0027:ムサシュサ*     | 00003040 | 1000008  | 2    | 1,234,567 | じオンライン受信  | -           |
|                          | 20050902          | 20050830 | 0001           | 0920:7:%/10   | 0030:4727/7//9  | 00003034 | 10000002 | 2    | 10.075    | じオンライン支1  | ā<br>÷      |
|                          | 20030302          | 20000000 | 0001           | 0920.7 W TO   | 0042-497 771 %4 | 00003039 | 10000007 | 10   | 10,275    | ルオンライン支付  |             |
|                          | 20030302          | 20050030 | 0001           | 0920.7 % TO   | 0043.497 475    | 00003030 | 10000000 | 36   | 60.048    | のファインシー   | ÷           |
| Π                        | 20050902          | 20050830 | 0001           | 0920:7°#°TC   | 0920:デホºTC      | 00003033 | 10000001 | 89   | 59,210    | 0:オンライン受信 |             |
|                          | 20050902          | 20050830 | 0001           | 0920:7°沛°TC   | 0920:疗沐°TC      | 00003037 | 10000005 | 2    | 4,200     | 0:オンライン受信 |             |
|                          |                   |          |                |               |                 |          |          |      |           |           | ¥           |

⑤ 「OK」ボタンをクリックします。

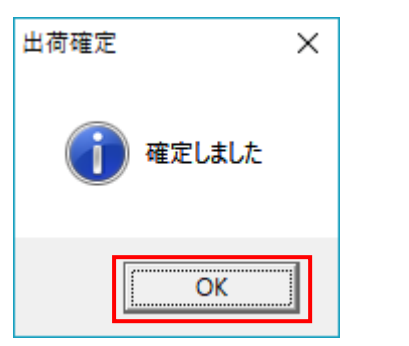

⑥ 「閉じる」ボタンをクリックします。

| 🎧 出荷確定                       |                    |                                              |          | _             | □ X           |
|------------------------------|--------------------|----------------------------------------------|----------|---------------|---------------|
|                              | 全選択(F10) 選択解除(F11) | <b>—————————————</b> ——————————————————————— |          |               | し<br>閉じる(F12) |
| - 対象                         | 確定済データ 検索          |                                              |          |               |               |
| ─ 絞込条件<br>企業コード              | 納品指定日              | 約品店舗                                         | 梱包店舗     | <b>伝票番号</b>   | ]             |
| - 明細一覧<br>道訳<br>納品指定日<br>発注日 | 企業コード 納品店舗         | <u> 細包店舗</u> 伝票番号                            | <u> </u> | 原価金額合計   データ作 | F成元 <u></u>   |

⑦ 以下メッセージに対し「はい」ボタンをクリックします。

※「いいえ」をクリックしてしまった場合は「受注・出荷業務メニュー」の「出荷送信」ボタンを クリックしてください。

| 出荷確定                               | $\times$ |
|------------------------------------|----------|
| 2 出荷送信対象のデータがあります<br>出荷送信画面を開きますか? |          |
| (はい(Y) いいえ(N)                      |          |

- ⑧ 「企業コード」を選択後、「送信開始」ボタンをクリックします。
  - ※「企業コード」が複数選択できる場合は、全て選択して「送信開始」をクリックしてください。

| 🎧 出荷送信               |       | _  | ×               |
|----------------------|-------|----|-----------------|
|                      |       | 閉  | <b>し</b> る(F12) |
| 送信モード                |       |    |                 |
|                      |       |    |                 |
| ◎ 企業コード              | 0001  | •  |                 |
|                      |       |    |                 |
| ─出力帳票<br>□ 出荷送信ブルーフリ | 1.2.F |    |                 |
|                      |       |    |                 |
|                      | 7     | 7  |                 |
|                      | 送信    | 開始 |                 |

⑨ 「はい」ボタンをクリックします。

| 出荷送信 |                                        | $\times$ |
|------|----------------------------------------|----------|
| ?    | 出荷データ送信を開始します。よろしいですか?                 |          |
|      | [[][][][][][][][][][][][][][][][][][][ |          |

⑩ 「OK」ボタンをクリックします。

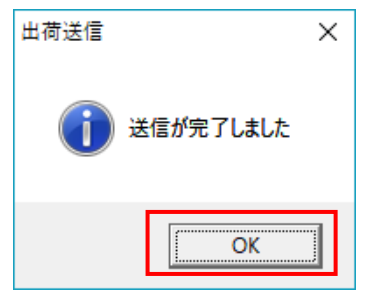

以上で "2·3.出荷データの送信"は完了になります。 引き続き "2·4.EOS 外データ作成、送信"を行ってください。

#### 2-4 EOS 外データ作成、送信

#### 2-4-1 EOS 外データ作成用マスタ登録

【事前準備】iTERAN の TOP 画面以外が開かれている場合は、

画面右上の「閉じる」ボタンをクリックし iTERAN の TOP 画面まで戻ってください。

「利用会社」で「貴社の取引先コード」を選択後、「マスタメンテナンス」ボタンをクリックします。

| iTERAN/AE for .NET version 8.                                                                                                    | 2.2                      |                        | ×                               |
|----------------------------------------------------------------------------------------------------|--------------------------|------------------------|---------------------------------|
| 1000 1000 1000 1000 1000 1000 1000 100                                                                                                    | system 💋<br>システム情報 全履歴照会 | 初期一括設                  | 定 利用会社の登録 閉じる(F12               |
|                                                                                                    | WebOrdering & Rep        | ARA VI                 | ersion 8.2.2                    |
| チェーン<br> 4904781330003:アークラ                                                                                                    | ンドサカモト 💌                 | 利用会社<br>11111111:貴社社名  | •                               |
| データ受信                                                                                                    |                          | _                      |                                 |
|                                                                                                    |                          |                        | <u></u>                         |
| ( حدر لمربح المربح المر | 各種談                      |                        | 履歴照会                            |
| 自動データ削除:利用する<br>データ保有期間:12ヶ月                                                                                                    |                          | Copyrigh t@FUJITSU FIP | CORPORATION All Rights Reserved |

② 「納品先マスター覧」ボタンをクリックします。

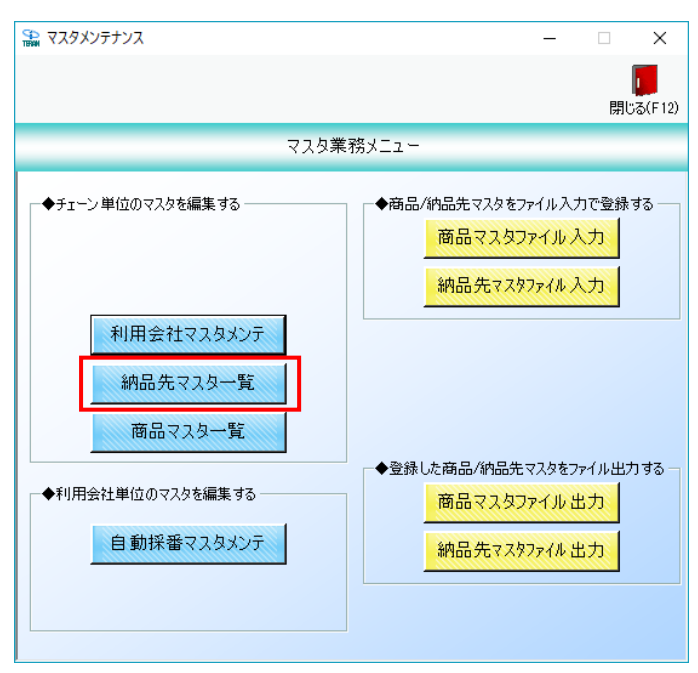

③ 「新規/変更」ボタンをクリックします。

| 🏔 納品先マスター覧        |              |                | -                       | ×                          |
|-------------------|--------------|----------------|-------------------------|----------------------------|
| 新規/変更(F2)         | 全選択(F10) 選択解 | 際(F11) 全印刷(F5) | <b>三〇</b><br>全プレビュー(F6) | <mark>し</mark><br>閉じる(F12) |
| 削除対象   店舗/センターコード | 店舗/センターGLN   | 店舗/センター名(漢字)   | 店舗/センター名(カナ)            |                            |
|                   |              |                |                         |                            |
|                   |              |                |                         |                            |
|                   |              |                |                         |                            |
|                   |              |                |                         | -                          |

④ 「店舗/センターコード」に「9999」、「店舗/センターGLN」に「0」を入力後、「新規」ボタン をクリックします。

| 🏔 納品先マスタメンテ              |            | _ |                            |
|--------------------------|------------|---|----------------------------|
| 取消(F3)<br>新規(F2)         | 8) (保存(F4) |   | <mark>し</mark><br>閉じる(F12) |
| 店舗コード<br>店舗GLN           | 0          | • |                            |
| 種類<br>店舗名(漢字)<br>店舗名(カナ) |            |   |                            |
| 作成日                      | 更新日        |   |                            |

⑤ 「種類」は「0:店舗」を選択、「店舗名(カナ)」に「テストテンポ」を入力後、「保存」ボタンをクリ ックします。その後、「閉じる」ボタンをクリックします。

| 讘 納品先マスタメンテ        | – ×                     |
|--------------------|-------------------------|
| 取消(F9) 新規(F2) 変更(1 | )<br>(保存(F4)<br>(保存(F4) |
| 店舗コード<br>店舗GLN     | 9999                    |
| 種類<br>店舗名(漢字)      |                         |
| 店舗名(カナ)            | 「テストテンホ <sup>®</sup>    |
| 作成日                | 更新日                     |

⑥ 一覧に登録した「テストテンポ」が表示されたことを確認後、「閉じる」ボタンをクリックします。※セットアップ時に納品先マスタを登録していた場合は当画面に複数行表示されます。

| 0 |       |         | 377 |
|---|-------|---------|-----|
| • | 0:/店舗 | テストテンホ。 |     |
|   |       |         |     |
|   |       |         |     |
|   |       |         |     |
|   |       |         |     |
|   |       |         |     |
|   |       |         |     |
|   |       |         |     |
|   |       |         |     |
|   |       |         |     |
|   |       |         |     |
|   |       |         |     |
|   |       |         |     |

⑦ 「商品マスター覧」ボタンをクリックします。

| 📸 マスタメンテナンス                                                                                                    | – 🗆 X                                                  |
|----------------------------------------------------------------------------------------------------|--------------------------------------------------------|
|                                                                                                    | <mark>に</mark> 閉じる(F12)                                |
| マスタ業                                                                                                    | 務メニュー                                                  |
| ◆チェーン単位のマスタを編集する                                                                                                | ◆商品/納品先マスタをファイル入力で登録する<br>商品マスタファイル入力<br>納品先マスタファイル入力  |
| <ul> <li>利用会社マスタメンテ</li> <li>納品先マスター覧</li> <li>商品マスター覧</li> <li>◆利用会社単位のマスタを編集する</li> <li>自動採番マスタメンテ</li> </ul> | ◆登録した商品/納品先マスタをファイル出力する<br>商品マスタファイル出力<br>納品先マスタファイル出力 |

⑧ 「新規/変更」ボタンをクリックします。

※一覧部分には受注テストデータ受信時に自動登録された商品マスタが表示されます。

| TERM | 商品マスター覧                     | _                   |            |                 |                   |                     |            |         | - 🗆 X                |
|------|-----------------------------|---------------------|------------|-----------------|-------------------|---------------------|------------|---------|----------------------|
|      | <mark>し</mark><br>新規/変更(F2) | <b>义</b><br>肖J除(F8) | 全選択        | (F10) 選択解除(F11) | 全印刷(F             | 三〇<br>5) 全ブレビュー(F6) |            |         | <b>し</b><br>閉じる(F12) |
|      |                             | 1                   |            |                 |                   |                     |            |         |                      |
|      | 削除対象                        | 登録区分                | 商品コード      | JAN⊐ – ŀ        | 商品名(上段)           | 商品名(下段)             | 原単価        | 売単価     |                      |
|      |                             | 0:全共通               | 0001000000 | 04900000000000  |                   | ARC S6-4ロックピッJR     | 1,668.00   | 2,480   |                      |
|      |                             | 0:全共通               | 0003333333 | 04933333333333  | ARC ፖከብ ጋብጵ ኮታጵ   | P-M 200G X          | 1,350.00   | 1,600   |                      |
|      |                             | 0:全共通               | 000444444  | 049444444444    | ARC ፖከብ チュウイターチ   | ML Y                | 685.00     | 980     |                      |
|      |                             | 0:全共通               | 0005555555 | 04955555555555  | ARC ንበ チュウイター ショ  | Y Z                 | 1,668.00   | 2,480   |                      |
|      |                             | 0:全共通               | 0006666666 | 04966666666666  | ARC ባታአ ታላቱ 🗅 🛛 🗡 | V N                 | 4,200.00   | 2,388   |                      |
|      |                             | 0:全共通               | 0007777777 | 04977777777777  | ARC ヤキチクワ ロング     | C 5ホン P             | 4,100.00   | 4,300   |                      |
|      |                             | 0:全共通               | 0008888888 | 04988888888888  | ARC チース・イリチクワ     | * ¥100              | 685.00     | 980     |                      |
|      |                             | 0:全共通               | 0009999999 | 049999999999999 | ARC ジュンセイカートリツジ   |                     | 123,456.00 | 125,600 |                      |
|      |                             | 0:全共通               | 1010101010 | 04910101010101  | ARC ニクダンコンフクロ E   | 7才 30그건 YK          | 1,250.00   | 1,850   |                      |
|      |                             | 0:全共通               | 111111111  | 04911111111111  | ARC カルシウムハンヘッ     |                     | 650.05     | 980     |                      |
|      |                             | 0:全共通               | 120000000  | 04912345678910  | ARC とうミンBイリ チクワ   | 4ホン                 | 400.00     | 580     |                      |
|      |                             | 0:全共通               | 1212121212 | 04912121212121  | ARC タコマキハック       |                     | 1,000.00   | 1,500   |                      |
|      |                             | 0:全共通               | 2222222222 | 04922222222222  | ARC ታルトマキ         |                     | 350.00     | 398     |                      |
|      |                             | 0:全共通               | 6666666666 | 04966666666666  | ARC カツオフシ パック     | 1075ロイリ             | 580.50     | 988     |                      |
|      |                             | 0:全共通               | 777777777  | 04977777777777  | ARC サツマアケ ንንロ     |                     | 100.00     | 200     |                      |
|      |                             | 0:全共通               | 8888888888 | 04988888888888  | ARC ガンモトドキ        |                     | 1,058.00   | 1,980   |                      |
|      |                             | 0:全共通               | 9999999999 | 049999999999999 | ARC ニクダンコ゛ハック     | 20379               | 1,200.00   | 1,980   |                      |
|      |                             |                     |            |                 |                   |                     |            |         |                      |

 ⑨ 「商品コード」に「0000000000(10 桁)」「000000000000(14 桁)」を入力後、「新規」ボタン をクリックします。

| 🎲 商品マスタメンテ         | -                   | □ ×                        |
|--------------------|---------------------|----------------------------|
| 取消(F5) 新規(F2) 変更(F | <b>3</b> ) (許保(F4)) | <mark>し</mark><br>閉じる(F12) |
| 商品コード<br>JANコード    | 0000000000          |                            |
|                    |                     |                            |
| 商品名(上段)            |                     |                            |
| 商品名(下段)            |                     |                            |
| 原単価                | 0                   |                            |
| 売単価                | 0                   |                            |
|                    |                     |                            |
|                    | 作成日        更新日      |                            |

⑩ 「商品名(上段)」~「売単価」に以下値を入力後、「保存」ボタンをクリックします。
 その後、「閉じる」ボタンをクリックします。

| 🎧 商品マスタメンテ                |                     | □ ×      |
|---------------------------|---------------------|----------|
| <b>取消(F9)</b> 新規(F2) 変更(F | ): (\$77(F4)        | 閉じる(F12) |
| ボーに品商<br>メーCNAL           |                     |          |
|                           |                     |          |
| 商品名(上段)                   | テストショウヒンメイ          |          |
| 商品名(下段)                   | FZNADYY             |          |
|                           |                     |          |
|                           | 100                 |          |
| 原単価                       | 200                 |          |
| ЭС <del>4</del> -ТШ       |                     |          |
|                           |                     |          |
|                           |                     |          |
|                           | 作成日      更新日        |          |
| 商品名(上段)                   | :「テストショウヒンメイ」を入力します |          |
| 商品名(下段)                   | :「テストキカクメイ」を入力します   |          |
| 原単価                       | :「100」を入力します        |          |
|                           |                     |          |

売単価 : 「200」を入力します

① 「テストショウヒンメイ」が登録されたことを確認後、「閉じる」ボタンをクリックします。

| 買用をさせ会 | 登録区分  | 商品コード      |                 | 商品名(上段)              | 商品名(下段)          | 原単価        |         |
|--------|-------|------------|-----------------|----------------------|------------------|------------|---------|
|        | 0:全共通 | 000000000  | 000000000000000 | テストショウヒンメイ           | テストキカウメイ         | 100.00     | 200     |
|        | い主共通  | 0001000000 | 049000000000000 |                      | ARC S0-40792 7JR | 1,008.00   | 2,480   |
|        | 0:全共通 | 0003333333 | 049333333333333 | ARC ፖከብ ጋብጵ ኮንጵ      | P-M 200G X       | 1,20       | 1,600   |
|        | 0:全共通 | 000444444  | 0494444444444   | ARC ፖከብ チュウイタ チ      | ML Y             | 6.00       | 980     |
|        | 0:全共通 | 0005555555 | 049555555555555 | ARC ৩০ সম্বর্ণক 🛛 ৩ৰ | Y Z              | 1,668.00   | 2,480   |
|        | 0:全共通 | 0006666666 | 04966666666666  | ARC ワカメ カマホ コン >     | V N              | 4,200.00   | 2,388   |
|        | 0:全共通 | 0007777777 | 049777777777777 | ARC ヤキチクワ ロング        | C 5ホン P          | 4,100.00   | 4,300   |
|        | 0:全共通 | 0008888888 | 049888888888888 | ARC チース・イリチクワ        | * ¥100           | 685.00     | 980     |
|        | 0:全共通 | 0009999999 | 049999999999999 | ARC ジュンセイカートリツジ      |                  | 123,456.00 | 125,600 |
|        | 0:全共通 | 1010101010 | 04910101010101  | ARC ニクダンコンフクロ E      | アオ 30コイリ YK      | 1,250.00   | 1,850   |
|        | 0:全共通 | 111111111  | 04911111111111  | ARC カルシウムハンヘシ        |                  | 650.05     | 980     |
|        | 0:全共通 | 120000000  | 04912345678910  | ARC ビタミンBイリ チクワ      | 4ホン              | 400.00     | 580     |
|        | 0:全共通 | 1212121212 | 04912121212121  | ARC タコマキハック          |                  | 1,000.00   | 1,500   |
|        | 0:全共通 | 2222222222 | 04922222222222  | ARC ナルトマキ            |                  | 350.00     | 398     |
|        | 0:全共通 | 6666666666 | 04966666666666  | ARC カツオフドシ パック       | 10סלר10          | 580.50     | 988     |
|        | 0:全共通 | 777777777  | 04977777777777  | ARC サツマアケンフクロ        |                  | 100.00     | 200     |
|        | 0:全共通 | 8888888888 | 049888888888888 | ARC ガンモドキ            |                  | 1,058.00   | 1,980   |
|        | 0:全共通 | 9999999999 | 049999999999999 | ARC ニクタンコンパック        | 20コイリ            | 1,200.00   | 1,980   |

12 「自動採番マスタメンテ」ボタンをクリックします。

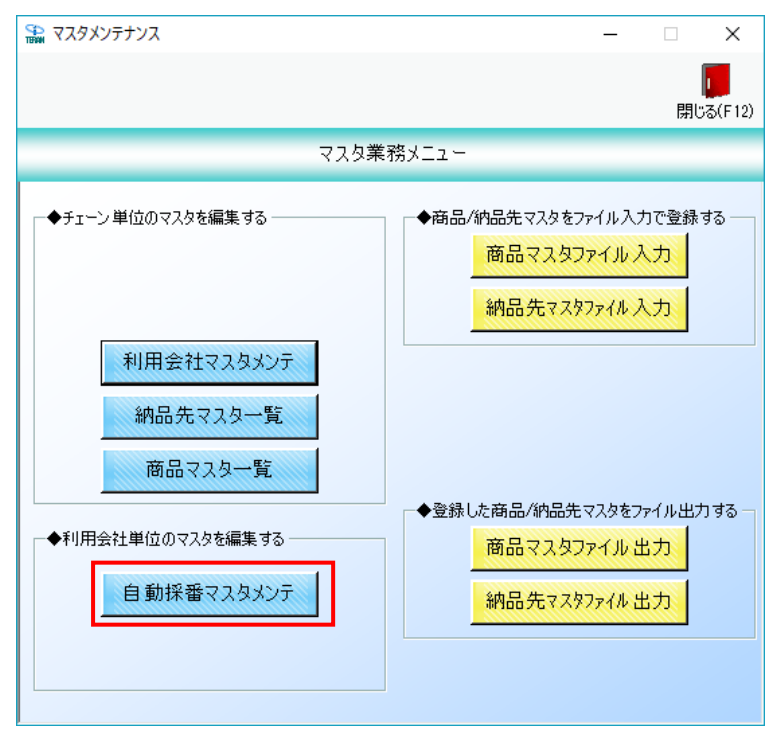

③ 「最小値」~「フォーマット」に以下値を入力後、「保存」ボタンをクリックします。
 その後、「閉じる」ボタンをクリックします。

| 🎧 自動採番マスタメンテ                                     | _                                           |         |
|--------------------------------------------------|---------------------------------------------|---------|
| <b>展</b><br>(保存(F4)                              |                                             |         |
| 電話受注入、面での                                        | 自動採番を設定する画面です                               |         |
| 最小値                                              | 1000000                                     | 1000000 |
| 最大値                                              | 1999999                                     | 1999999 |
| 次回採番番号                                           | 100000Ç                                     | 1000003 |
| フォーマット                                           | 0000000                                     |         |
| 最小値・最大値・次匝<br>1000000~199999(7<br>フォーマットは~000000 | ]採番番号は<br>衍の範囲内で設定してください<br>0℃(7桁)を設定してください |         |
| 最小値                                              | :「1000000」(7 桁)                             | を入力します  |
| 最大値                                              | :「1999999」(7 桁)                             | を入力します  |
| 次回採番番号                                           | :「100000」(7 桁)                              | を入力します  |
| フォーマット                                           | :「0000000」(7 桁)                             | を入力します  |

以上で "2-4-1.EOS 外データ作成用マスタ登録"は完了になります。 引き続き "2-4-2.EOS 外データ作成"を行ってください。

### 2-4-2 EOS 外データ作成

【事前準備】iTERAN の TOP 画面以外が開かれている場合は、

画面右上の「閉じる」ボタンをクリックし iTERAN の TOP 画面まで戻ってください。

① 「利用会社」で「貴社の取引先コード」を選択後、「受注/出荷」ボタンをクリックします。

| TITERAN/AE for .NET version 8 | 3.2.2                    |                             |                       | ×                          |
|-------------------------------|--------------------------|-----------------------------|-----------------------|----------------------------|
|                               | system 💋<br>システム情報 全履歴照会 | 初期一括設定                      | 利用会社の登録               | <mark>し</mark><br>閉じる(F12) |
|                               | WebOrdering & Reportin   | ng System                   | on 8.2.2              |                            |
| チェーン<br>  4904781330003:アーク:  | ランドサカモト 👤 🚺              | <del>会社</del><br>11111:貴社社名 |                       | •                          |
| データ受信                         |                          |                             |                       |                            |
| 受注/出荷                         |                          |                             | 支払                    | )                          |
|                               |                          |                             |                       |                            |
| <b>RX93UFTUX</b>              | 各種設定                     | $\supset$                   | 履歷照会                  | )                          |
| 自動データ削除:利用する<br>データ保有期間:12ヶ月  |                          | Copyright@FUJITSU FIP COR   | PORATION All Rights R | eserved                    |

② 「電話受注入力」ボタンをクリックします。

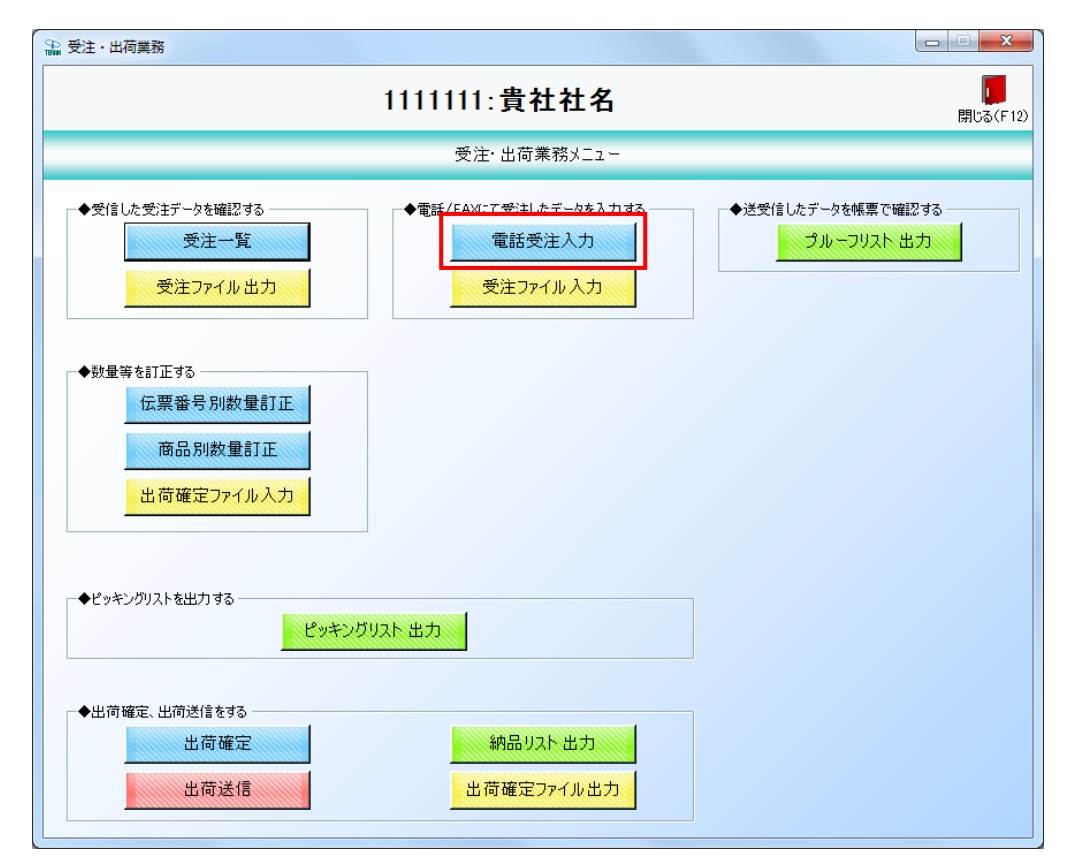

③ 伝票キー項目に以下のように値を入力、選択後、「自動採番」ボタンをクリックします

企業コード:「0001」を選択します

納品店舗 :「9999: テストテンポ」を選択します

指定指定日: 今日の日付を入力(YYYYMMDD) します

| 🎥 電話受注入力                  |                         |                     |                           |                 |     |                        |                  |
|---------------------------|-------------------------|---------------------|---------------------------|-----------------|-----|------------------------|------------------|
| 自動採番(F6) 新規(F0) 亦更(F3) 削隊 | <b>₹</b><br>8(F8)       |                     |                           |                 |     |                        | <b>開</b> じる(F12) |
| 伝票キー項目<br>伝票番号            | <u>ش</u> ≇⊐−۴<br>0001 _ | 納品店舗<br>99999:テストテン | 納<br><mark>木° -</mark> 20 | 品指定日<br>0180415 | •   |                        |                  |
| 取引情報<br>相包店舗コード<br>相包店舗名  |                         |                     |                           |                 |     |                        |                  |
|                           |                         | 特売区分                | 税区分                       | 税率              |     | 摘要                     |                  |
| 取及 旧月後冊 情幸服               |                         |                     | <u>_</u>                  | 行追加             |     |                        |                  |
| 商品コード JANコード<br>商品名(上段)   | 商品名(下段) 行               | 品分類(小)              |                           | 出荷数             | 1 里 | 原単価 出荷原価金<br>売単価 出荷売価金 | 額前除              |
|                           |                         |                     |                           |                 |     |                        |                  |
|                           |                         |                     |                           |                 |     |                        |                  |
|                           |                         |                     |                           |                 |     |                        |                  |
|                           |                         | 出荷数量合計              | 0                         | 出荷原価金額合計        | 0   | 出荷売価金額合計               | 0                |

#### ④ 取引情報欄、取引明細情報欄に以下のように値を入力、選択します。

※「伝票番号」は自動採番されますので"10000007"となっていなくても問題ありません。

| 🔐 电話受注入力                                                                          |                       |                    |                                                                                                    |                        |
|-----------------------------------------------------------------------------------|-----------------------|--------------------|----------------------------------------------------------------------------------------------------|------------------------|
| (呆存(F4                                                                            |                       |                    |                                                                                                    | <b>し</b><br>閉じる(F12)   |
| 伝票キー項目<br>伝票番号 企業コード<br>10000007 ▼ 0001                                           | 納品店舗<br>▼ 9999:テストテンホ | 納品指定日<br>°20180415 | ]                                                                                                    |                        |
| □取引情報<br>御辺店舗コード<br>御辺店舗名<br>9999                                                 |                       |                    |                                                                                                    |                        |
| デストデンオ*      デストデンオ*      BP門コード     発送主日      1111 20180415                      | 特売区分                  | 税区分 税率             |                                                                                                    |                        |
|                                                                                   | 02.原伯                 | 西外税売価 10 10 行追加    |                                                                                                    |                        |
| 雨品ユード JANユード 商品名(下段)<br>商品名(上段)<br>00000000000 ▼J00000000000 7ストキカウメイ<br>コントゥクトリズ | 商品分類(小)       01      | 出荷数量               | 原単価         出荷原価金           売単価         出荷売価金           100.00         10,1           100.00         10,1 | ·額<br>前除<br>2000<br>前除 |
|                                                                                   |                       | 10                 | 200 20,                                                                                                   |                        |
|                                                                                   |                       |                    |                                                                                                    |                        |
|                                                                                   |                       |                    |                                                                                                    | -                      |

#### ◆取引情報欄

| 梱包店舗  | :「9999」を選択します                         |
|-------|---------------------------------------|
| 部門コード | :「1111」を選択します                         |
| 発注日   | : <mark>今日の日付</mark> を入力(YYYYMMDD)します |
| 税区分   | :「02 : 原価外税売価内税」を選択します                |
| 税率    | :「10」を入力します                           |
| 特壳区分  | : 選択しません                              |
| 摘要    | :入力しません                               |
|       |                                       |

#### ◆取引明細欄

| 商品コード   | :「000000000」を選択後、キーボードの「Enter」キーをクリック |
|---------|---------------------------------------|
|         | ※自動的に商品名等が入力されます                      |
| 商品分類(小) | :入力しません                               |
| 出荷数量    | :「100」を入力します                          |
| 原単価     | :「100.00」のまま変更しません                    |
| 売単価     | :「200」のまま変更しません                       |
|         |                                       |

⑤ 「保存」ボタンをクリックします。

「保存が完了しました」のメッセージに対して「OK」ボタンをクリックします。

| 🏭 電話受注入力                                                       |                     |                   |                 |          |                                  |                             |
|----------------------------------------------------------------|---------------------|-------------------|-----------------|----------|----------------------------------|-----------------------------|
| [<br>[朱存(F4]                                                   | <b>//</b><br>取消(F9) |                   |                 |          |                                  | <b>し</b><br>閉じる(F12)        |
| 伝票キー項目<br>伝票番号 企業コード<br>10000007 ▼ 0001                        | 納品店舗<br>9999:テスト    | 約<br>テンホ° ▼ 2     | 品指定日<br>0180415 | <b>~</b> |                                  |                             |
| - 取引情報<br>相包店舗コード<br>相句に結2、                                    |                     |                   |                 |          |                                  |                             |
| 9999<br>デストランホ <sup>*</sup><br>部門コード 発注日                       | 特売区分                |                   |                 |          |                                  |                             |
| 1111 20180415                                                  |                     | 税区分<br>12原価外税売価P_ | 税率<br>10        |          | 摘要                               |                             |
| - 取引時編情報<br>- 商品コード JANコード 商品名(下段)                             | 商品分類(小)<br>行        |                   | 行追加             |          | 原単価出荷原価                          | 金額 削除                       |
| 1965-24 (上校)<br>00000000000 - 000000000000 テストキカウバ<br>ラストキカウンバ | 01                  |                   | 出间段             | 100.0    | 売単価 出何元価:<br>100.00 10<br>200 20 | 金額<br>0,000<br>1,000<br>肖耶余 |
|                                                                |                     |                   |                 |          |                                  |                             |
|                                                                |                     |                   |                 |          |                                  |                             |
|                                                                |                     |                   |                 |          |                                  | ~                           |
|                                                                | 出荷数量合計              | + 100             | 出荷原価金額合計        | 10,000   | 出荷売価金額合計                         | 20,000                      |

- ⑥ 伝票キー項目に以下のように値を入力、選択後、「自動採番」ボタンをクリックします。 企業コード :「0001」を選択します

  - 納品店舗 :「9999: テストテンポ」を選択します

指定指定日 : 今日の日付を入力(YYYYMMDD)します

| 1 | 電話受注入力                   |                      |                    |                      |                 |                                          |                  |  |  |  |
|---|--------------------------|----------------------|--------------------|----------------------|-----------------|------------------------------------------|------------------|--|--|--|
| É | 目動採番(F6) 所規(F0) 変更(F3) 削 | <b>送</b><br>J\$余(F8) |                    |                      |                 |                                          | <b>開</b> じる(F12) |  |  |  |
|   | 伝票キ-項目<br>伝票番号<br>▼      | 企業コード<br>0001        | 納品店舗<br>▼ 9999:テスト | 統<br>テンホ° <u>▼</u> 2 | 品指定日<br>0180415 | •                                        |                  |  |  |  |
|   | 取引情報                     |                      |                    |                      |                 |                                          |                  |  |  |  |
|   | 梱包店舗コード                  |                      |                    |                      |                 |                                          |                  |  |  |  |
|   | 梱包店舗名                    |                      |                    |                      |                 |                                          |                  |  |  |  |
|   | <u> </u>                 | I                    |                    |                      | [               |                                          |                  |  |  |  |
|   | 部門コード 祭注                 | :B                   | 特志区分               |                      | I               |                                          |                  |  |  |  |
|   |                          |                      | 1979 Setting 7.9   | 税区分                  | 税率              | 摘要                                       |                  |  |  |  |
|   |                          |                      |                    |                      | l l             |                                          |                  |  |  |  |
|   |                          |                      |                    | <b>_</b>             |                 |                                          |                  |  |  |  |
|   |                          |                      |                    |                      | 行追加             |                                          |                  |  |  |  |
|   |                          |                      |                    | _                    |                 |                                          |                  |  |  |  |
|   | 商品コード JANコード             | 商品名(下段)              | 商品分類(小)            |                      |                 | 原単価 出荷                                   | 原価金額             |  |  |  |
|   | 商品名(上段                   | Ð                    |                    |                      | 出荷数量            | この この この この この この この この この この この この この こ | 売価金額             |  |  |  |
|   | · 周函名(上段)                |                      |                    |                      |                 |                                          |                  |  |  |  |
|   |                          |                      | 出荷数量合言             | + 0                  | 出荷原価金額合計「       | 0 出荷売価金額合計                               | +                |  |  |  |

⑦ 取引情報欄、取引明細情報欄に以下のように値を入力、選択します。

| * | 「伝票番号」 | は自動採番されますので | "10000014" | となっていなく | くても問題ありません。 |
|---|--------|-------------|------------|---------|-------------|
|---|--------|-------------|------------|---------|-------------|

| 🏔 電話受注入力                                                                                                |                                                    |                    |                                                                                                    |
|----------------------------------------------------------------------------------------------------|----------------------------------------------------|--------------------|----------------------------------------------------------------------------------------------------|
| 保存(F                                                                                                    | 4) 取消(F9)                                          |                    | <b>開</b> じる(F12)                                                                                                  |
| 伝票キー項目     伝票番号     企業コード     10000014     ▼     0001                                                   | 納品店舗<br>▼ 9999:テストテンホ° ▼ 2                         | 始晶指定日<br>20180415  |                                                                                                    |
| - 現7月 情報<br>- 個包店 話山 一ド<br>相 田 四店 話 4                                                                   |                                                    |                    |                                                                                                    |
|                                                                                                    | 特売区分<br>税区分<br>01通常 <u>」</u><br>02原価外税売価P <u>、</u> | 税率<br>10 Fスト       | 摘要                                                                                                    |
| - 取2  時線情報<br>- 両品コード JANコード 商品名(下段)<br>- 商品名(上段)<br>00000000000 ▼ 0000000000000 7ストキカウメイ<br>- フストキカウメイ | 商品分類(小)            行         01                    | 行為加<br>出荷数量<br>1.0 | 原単価         出資原価金額         即除           売単価         出荷売価金額           100.00         100           200         200 |
|                                                                                                    |                                                    |                    |                                                                                                    |
|                                                                                                    | 出荷鼓量合計                                             |                    | <br>出荷売価金額合計                                                                                                    |

#### ◆取引情報欄

| 梱包店舗  | :「9999」を選択します                         |
|-------|---------------------------------------|
| 部門コード | :「2222」を選択します                         |
| 発注日   | : <mark>今日の日付</mark> を入力(YYYYMMDD)します |
| 税区分   | :「02:原価外税売価内税」を選択します                  |
| 税率    | :「10」を入力します                           |
| 特壳区分  | :「01:通常」を選択します                        |
| 摘要    | :「テスト」を入力します                          |

◆取引明細欄

| 商品コード   | :「000000000」を選択後、キーボードの「Enter」キーをクリック |
|---------|---------------------------------------|
|         | ※自動的に商品名等が入力されます                      |
| 商品分類(小) | :「01」を入力します                           |
| 出荷数量    | :「1」を入力します                            |
| 原単価     | :「100.00」のまま変更しません                    |
| 売単価     | :「200」のまま変更しません                       |
|         |                                       |

⑧ 「保存」ボタンをクリックします。

「保存が完了しました」のメッセージに対して「OK」ボタンをクリックします。

| 存画をご道日         |                        | (保存(F4) 取                                                                                   | )<br>消(F9) |        |          |             |         |        |   |        |        | 閉じる |
|----------------|------------------------|---------------------------------------------------------------------------------------------|------------|--------|----------|-------------|---------|--------|---|--------|--------|-----|
| 伝票番号           | 企                      | 業コード                                                                                        |            | 納品     | 店舗       | 新           | 品指定日    |        |   |        |        |     |
| 10000014       | - 0                    | 001                                                                                         | Ŧ          | 999    | 99:テスト   | テンホ゜ 🚽 🛛 2  | 0180415 | ~      |   |        |        |     |
| 収引情報           |                        |                                                                                             |            |        |          |             |         |        |   |        |        |     |
| 梱包店舗コード        |                        |                                                                                             |            |        |          |             |         |        |   |        |        |     |
| 相包店舗名          | 1                      |                                                                                             |            |        |          |             |         |        |   |        |        |     |
| 9999 <u> </u>  | 1                      |                                                                                             |            |        |          |             |         |        |   |        |        |     |
| 部門コード          | 発注日                    |                                                                                             | ť          | 特売図    | 乙分       | ,           |         |        |   |        |        |     |
| 0.000          | 00100115               |                                                                                             |            |        |          | 税区分         | 税率      |        |   | 摘要     |        |     |
| ,2222          | 20180415               |                                                                                             |            | いご通常   | <u> </u> | 02.原価外指高価に▼ |         | 10 771 |   |        |        |     |
|                |                        |                                                                                             |            |        |          |             | 行追      | ba     |   |        |        |     |
| 現5 世月新聞"香華城    |                        |                                                                                             | 1          |        |          |             |         |        |   |        |        |     |
| 商品コード          | JANコード   商<br>毎号を(ト(P) | 品名(ト段)                                                                                      | 商品         | 古分類(小) | -        | _           |         | 山流新得   |   | 原単価    | 出荷原価金額 | 削除  |
| 0000000000 - 0 | 0000000000000 77       | 1<br>1<br>1<br>1<br>1<br>1<br>1<br>1<br>1<br>1<br>1<br>1<br>1<br>1<br>1<br>1<br>1<br>1<br>1 | . 01       |        |          |             |         |        |   | 100.00 | 100    |     |
| テストショウヒンメイ     |                        |                                                                                             | 1          |        |          |             |         | 1.0    | 1 | 200    | 200    | 自即派 |
|                |                        |                                                                                             |            |        |          |             |         |        |   |        |        |     |

以上で "2-4-2.EOS 外データ作成"は完了になります。 引き続き "2-4-3.EOS 外データ送信"を行ってください。

## 2-4-3 EOS 外データ送信

【事前準備】iTERAN の TOP 画面以外が開かれている場合は、

画面右上の「閉じる」ボタンをクリックし iTERAN の TOP 画面まで戻ってください。

① 「利用会社」で「貴社の取引先コード」を選択後、「受注/出荷」ボタンをクリックします。

| TERAN/AE for .NET version 8.2.2           | ×                                                     |
|-------------------------------------------|-------------------------------------------------------|
|                                           | 2000年11日 1000 1000 1000 1000 1000 1000 10             |
| WebOrdering & Reporting                   | System Version 8.2.2                                  |
| チェーン<br>4904781330003:アークランドサカモト ▼<br>111 | 社<br>1111:貫社社名                                        |
|                                           |                                                       |
| 受主/出荷 受销 受销                               |                                                       |
| マスタメンテナンス         各種認定                    |                                                       |
| 自動データ削除:利用する<br>データ保有期間: 12ヶ月             | Copyright@FUJITSU FIP CORPORATION All Rights Reserved |

②「出荷確定」ボタンをクリックします。

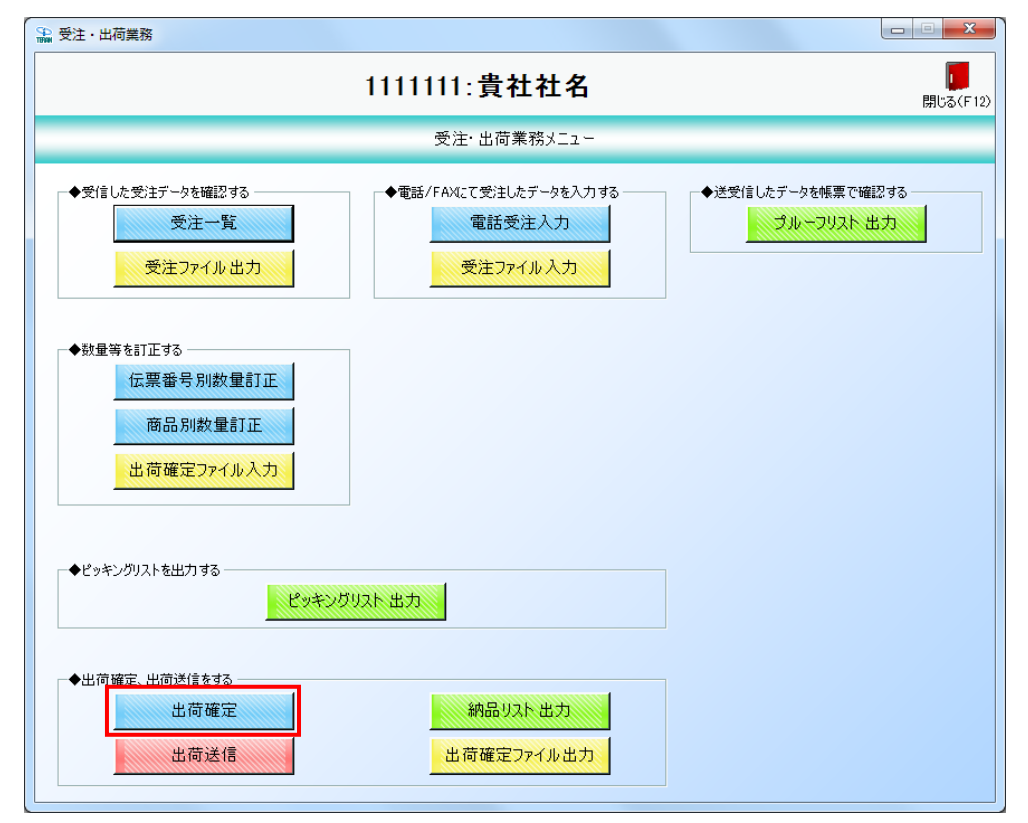

③ 「検索」ボタンをクリックします。

| 🔐 出荷確定                                                                                                    |                  |                    |           | _                       | □ ×                  |
|----------------------------------------------------------------------------------------------------|------------------|--------------------|-----------|-------------------------|----------------------|
| □     □     □     □     □     □     □     □     □     □     □     □     □     □     □     □     □     □     □     □     □     □     □     □     □     □     □     □     □     □     □     □     □     □     □     □     □     □     □     □     □     □     □     □     □     □     □     □     □     □     □     □     □     □     □     □     □     □     □     □     □     □     □     □     □     □     □     □     □     □     □     □     □     □     □     □     □     □     □     □     □     □     □     □     □     □     □     □     □     □     □     □     □     □     □     □     □     □     □     □     □     □     □     □     □     □     □     □     □     □     □     □     □     □     □     □     □     □     □     □     □     □     □     □     □     □     □     □     □     □     □     □     □     □     □     □     □     □     □     □     □     □     □     □     □     □     □     □     □     □     □     □     □     □     □     □     □     □     □     □     □     □     □     □     □     □     □     □     □     □     □     □     □     □     □     □     □     □     □     □     □     □     □     □     □     □     □     □     □     □     □     □     □     □     □     □     □     □     □     □     □     □     □     □     □     □     □     □     □     □     □     □     □     □     □     □     □     □     □     □     □     □     □     □     □     □     □     □     □     □     □     □     □     □     □     □     □     □     □     □     □     □     □     □     □     □     □     □     □     □     □     □     □     □     □     □     □     □     □     □     □     □     □     □     □     □     □     □     □     □     □     □     □     □     □     □     □     □     □     □     □     □     □     □     □     □     □     □     □     □     □     □     □     □     □     □     □     □     □     □     □     □     □     □     □     □     □     □     □     □     □     □     □     □     □     □     □     □     □     □     □     □     □     □     □     □     □     □     □     □     □     □     □     □     □     □     □     □     □     □ | <br>全選択(F10) - 現 | 武法(F11)     取消(F9) |           |                         | <b>レ</b><br>閉じる(F12) |
| ─対象 ──<br>◎ 未確定データ                                                                                                    | ○ 確定済データ         | 検索                 |           |                         |                      |
| - 絞込条件<br>企業コード                                                                                                    | 納品指定日            | 約品店舗               | · 個包店舗    | 伝票番号<br>▼               | <b>_</b>             |
| 明細一覧 /                                                                                                    | 発注日 企業コード        | 新社品店告诉 相田之/店告诉     | 伝票番号 発注No | <u> 数量合計 原価金額合計 デ</u> ー | 夕作成元 ▲               |

④ 明細一覧に2行表示されることの確認後、「全選択」ボタンをクリックします。
 2行のチェックボックスにチェックが入ったことの確認後、「確定」ボタンをクリックします。

|      |                                                   |          | ↓<br>全選択(F10) | 選択羅Sk(F11)   | 取消(F9)       |          |          |      |        |          | ×<br>見じる(E12) |
|------|---------------------------------------------------|----------|---------------|--------------|--------------|----------|----------|------|--------|----------|---------------|
|      | <ul> <li>         ・         ・         ・</li></ul> | -9 C 1   | 確定済データ        |              |              |          |          |      |        |          |               |
|      | 企業11-ド<br>企業コード                                   |          | 納品指定日         |              | 品店舗          |          | 梱包店舗     | (云   | 票番号    |          |               |
|      |                                                   | •        |               | •            |              | •        |          | •    |        | •        |               |
| 明細一雪 |                                                   |          |               |              |              |          |          |      |        |          | ]             |
| 選択   | 納品指定日                                             | ▲ 発注日    | 企業コード         | 納品店舗         | 棚包店舗         | 伝票番号     | 祭注No     | 数量合計 | 原価金額合計 | データ作成え   | - [-]         |
|      | 20180415                                          | 20180415 | 0001          | 9999:テストテンホ。 | 9999:テストテンホ° | 10000014 | 00000000 | 100  | 10,000 | 1:電話受注入; | 力通            |
|      | 20180415                                          | 20180415 | 0002          | 9999:テストテンホ° | 9999:テストテンホ* | 10000021 | 0000000  | 1    | 100    | 1:電話受注入; | 力通            |
|      |                                                   |          |               |              |              |          |          |      |        |          |               |

⑤ 「OK」ボタンをクリックします。

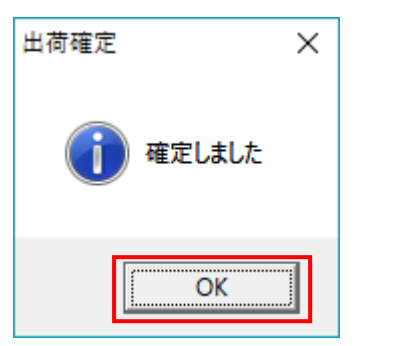

⑥ 「閉じる」ボタンをクリックします。

| 🎥 出荷確定                      |                     |                   |                   |                        |
|-----------------------------|---------------------|-------------------|-------------------|------------------------|
| <b>値</b><br>確定(F6) 確定解除(F7) | 全選択(F10) 選択將幣余(F11) | <b>月</b> 27前(F-0) |                   | <mark>し</mark><br>閉じる( |
| 対象                          | 確定済データ 検索           |                   |                   |                        |
|                             | 納品指定日               |                   | 御包店舗              | <b>伝票番号</b>            |
|                             | 企業コード 納品店舗          | ▲ 御包店舗 伝票番号       | 発注No         数量合計 | 原価金額合計 データ作成元 ▲        |

⑦ 以下メッセージに対し「はい」ボタンをクリックします。

※「いいえ」をクリックしてしまった場合は「受注・出荷業務メニュー」の「出荷送信」ボタンを クリックしてください。

| 出荷確定                               | $\times$ |
|------------------------------------|----------|
| 2 出荷送信対象のデータがあります<br>出荷送信画面を開きますか? |          |
| (はい(Y) いいえ(N)                      |          |

- ① 「企業コード」を選択後、「送信開始」ボタンをクリックします。
  - ※「企業コード」が複数選択できる場合は、全て選択して「送信開始」をクリックしてください。

| 🎧 出荷送信                 |      | -    |    | $\times$ |
|------------------------|------|------|----|----------|
|                        |      |      | 閉じ | 3(F12)   |
| - 送信モード                |      |      |    |          |
|                        |      |      |    |          |
| ⊙ 企業コード                | 0001 |      | •  |          |
| ─出力帳票 ── □ 出荷送信 ブルー フリ | 12 F |      |    |          |
|                        | 送    | 送信開始 | 齿  |          |

② 「はい」ボタンをクリックします。

| 出荷送信 |                      | $\times$    |
|------|----------------------|-------------|
| ?    | 出荷データ送信を開始します。よろしいです | ታን?         |
|      |                      | <u>₹(N)</u> |

③ 「OK」ボタンをクリックします。

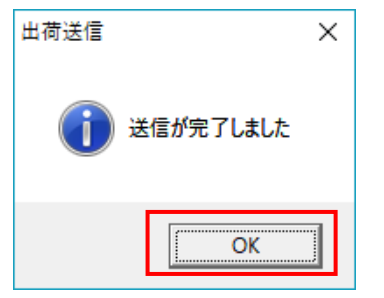

以上で "2-4-3.EOS 外データ送信"は完了になります。 引き続き "2-5.納品リスト印刷、送付"を行ってください。

## 2-5 納品リスト印刷、送付

【事前準備】iTERAN の TOP 画面以外が開かれている場合は、

画面右上の「閉じる」ボタンをクリックし iTERAN の TOP 画面まで戻ってください。

① 「利用会社」で「0010101:テスト用」を選択後、「受注/出荷」ボタンをクリックします。

| -                                |                       |                            |                       |          |
|----------------------------------|-----------------------|----------------------------|-----------------------|----------|
| iTERAN/AE for .NET version 8.2.1 |                       |                            |                       | ×        |
| 👚 👔                              | system 🥖              |                            |                       |          |
| サホペートサイト お知らせ バージョン              | システム情報 全履歴照会          | 初期一括設定                     | 利用会社の登録               | 閉じる(F12) |
|                                  | WebOrdering & Reporti | ng System                  | on 8.2.1              |          |
| チェーン                             | 利用                    | 会社                         |                       |          |
| 4904781330003:アークラ               | シンドサカモト 🗾 🚺           | 010101:テスト用                |                       | -        |
| データ受信                            | 1                     |                            |                       |          |
| 受注/出荷                            | ₹                     |                            | 支払                    | )        |
| ব্য়র্ধ্র্যস্টর্ন্যস্র্র         | 各種設定                  | ∍ ∈                        | 履歴照会                  | )        |
| 自動データ削除:利用する<br>データ保有期間:12ヶ月     |                       | Copyright@FUJITSU FIP CORI | PORATION All Rights R | eserved  |

② 「納品リスト出力」ボタンをクリックします。

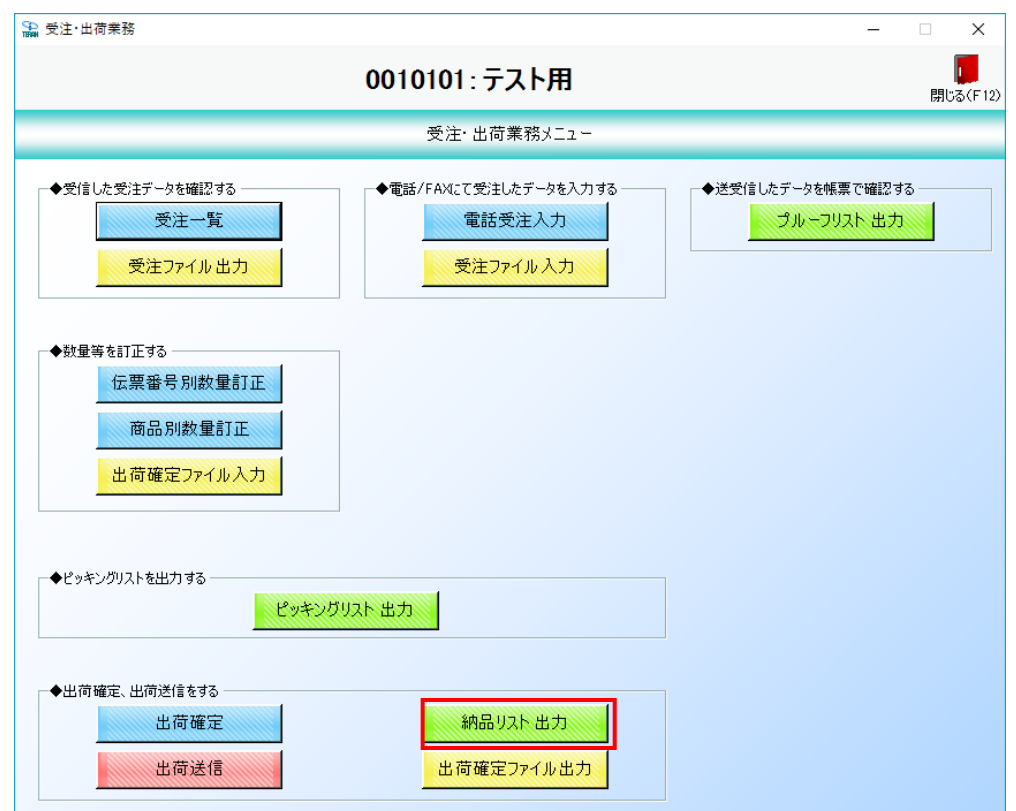

③ 以下のように設定後、「プレビュー」ボタンをクリックします。
 ※事前にプリンタの電源が入っていること、A4 用紙がセットされていることをご確認ください。

| 店舗納品時自動検品 OK | : | <u>チェッ:</u> | <u>クなし</u> |
|--------------|---|-------------|------------|
| 対象           | : | 「両方」        | を選択        |

| 納品リスト出力                              |                                                                     |                                                               | -              |           | $\times$ |
|--------------------------------------|---------------------------------------------------------------------|---------------------------------------------------------------|----------------|-----------|----------|
| ED刷(F5)     ED刷(F5)     フレビュー(F6)    |                                                                     |                                                               |                | 開じる       | 5(F12)   |
| 出力帳票<br>人伝票<br>作品区分<br>作品区分<br>作品区分に | /納品明細書<br>持自動検品のKJにラ<br>が10にに活動納品がセンター級<br>時自動検品のKJにヲ<br>関わらず、「仕入伝票 | - エックあり<br>納品明細書」を引<br>品「任入伝討<br>ニーックなし<br>ミーックなし<br>ミ」を出力します | 出力 しま<br>票」 を出 | す<br>力します |          |
| □ 店舗納品                               | 時目動種品OK                                                             |                                                               |                |           |          |
| 出力条件<br>受信日時<br>納品指定日<br>企業コード       |                                                                     | • ~  <br>• ~                                                  |                | •         | [        |
| 納品店舗<br>伝票番号                         |                                                                     | •                                                             |                | <u>•</u>  | [        |
| _対象<br>〇 未発行                         | ○ 再発行                                                               | • 両;                                                          | 5              |           |          |

④ プレビュー画面が表示されたら「印刷」ボタンをクリックします。
 仕入伝票(A4縦)がプリンタより出力されたことの確認後、「閉じる」ボタンをクリックします。
 ※出力された仕入伝票はこのあとの検証で利用しますので破棄しないでください。

| ain Repor | t                                 |                                      |                    |                              |                 |         |                |                        |           |             |                        |  |
|-----------|-----------------------------------|--------------------------------------|--------------------|------------------------------|-----------------|---------|----------------|------------------------|-----------|-------------|------------------------|--|
|           | A B C 32772                       | D ****E0S****E0S****6<br>TEST-DEN-09 | 0S***              | ] <b>f</b>                   | 上入伝             | 票       |                | 取 2-65-15              | 訂正区分実納。   |             | 0000                   |  |
|           | 店名はジジョウエッ                         | 10102                                | <u>分規⊐</u><br>0010 | F 伝票区:<br>50                 | が 伝景蕾<br>000030 | 考<br>41 | 取引先⊒→<br>10101 | 51 / - 1/721<br>先<br>名 | קתדר (ת)) | 発注<br>05083 | 日 納品日 便<br>30 050902 2 |  |
|           | 品名·規格                             | 商品コード<br>1000000                     | 色·入数               | <del>ታ</del> イス <sup>*</sup> | 数量              | 行       | 訂正後數量          | 原単価                    | 原価金額      | 売単価         | 売価金額                   |  |
|           | ARC S6-4ロックと'ンJR                  | 4900000000000                        | 12                 | 2                            | 24              | 1       |                | 1,668                  | 40, 032   | 2, 480      | 59, 520                |  |
|           |                                   |                                      |                    |                              |                 | 2       |                |                        |           |             |                        |  |
|           |                                   |                                      |                    |                              |                 | 3       |                |                        |           |             |                        |  |
|           |                                   |                                      |                    |                              |                 | 4       |                |                        |           |             |                        |  |
|           |                                   |                                      |                    |                              |                 | 5       |                |                        |           |             |                        |  |
|           |                                   |                                      |                    |                              |                 | 6       |                |                        |           |             |                        |  |
|           |                                   |                                      |                    |                              |                 | 7       |                |                        |           |             |                        |  |
|           |                                   |                                      |                    |                              |                 | 8       |                |                        |           |             |                        |  |
|           |                                   |                                      |                    |                              |                 | 9       |                |                        |           |             |                        |  |
|           | F H                               | L                                    |                    |                              | 24              |         |                |                        | 40 032    |             | 59 520                 |  |
|           | 0102 ムサシ ジョウエン 1000<br>G I<br>ピーフ | 0009<br>J K                          |                    |                              |                 |         |                |                        | 10,002    | ı           | 00,010                 |  |

⑤ 以下のように設定後、「プレビュー」ボタンをクリックします。

店舗納品時自動検品 OK: <u>チェックあり</u>対象:「両方」を選択します

| 🎧 納品リスト出力                                           | - 0                                                                                                    | ×       |
|-----------------------------------------------------|----------------------------------------------------------------------------------------------------|---------|
| ED刷(F5)     フレビュー(F6)                               | ]<br>[년                                                                                                    | しる(F12) |
| 出力帳票<br>仕入伝票。<br>「伝藤納品<br>「細品区分」<br>「店舗約品」<br>約品区分こ | ✓ <b>納品明細書</b><br>侍 <b>自動検</b> 品のK」にチェックあり<br>が10:店舗納品"…「納品明細書」を出力します<br>が101、02:センター納品"…「仕入伝票」を出力しま<br>侍自動検品のK」にチェックなし<br>見わらず、「仕入伝票」を出力します | हुर्च   |
| ☑ 店舗納品                                              | 時自動検品OK                                                                                                    |         |
| 出力条件 受信日時                                           | ×  ~                                                                                                    | •       |
| 納品指定日 🔨                                             | • ~                                                                                                    | •       |
| 企業コード                                               |                                                                                                    |         |
| 納品店舗                                                |                                                                                                    |         |
| 伝票番号                                                |                                                                                                    | •       |
|                                                     |                                                                                                    |         |
| ○ 未発行                                               | ○ 再発行                                                                                                    |         |

⑥ プレビュー画面が表示されたら「閉じる」ボタンをクリックします。※この手順で「仕入伝票」は出力しません。

| 🎲 印刷プレビュー                                  |                                     |                      |                    |                  |                    |              |                    |                        |   | Х               |
|--------------------------------------------|-------------------------------------|----------------------|--------------------|------------------|--------------------|--------------|--------------------|------------------------|---|-----------------|
| ₩ ₩ ₩ ₩ ₩ ₩ ₩ ₩ ₩ ₩ ₩ ₩ ₩ ₩ ₩ ₩ ₩ ₩ ₩      | <ul> <li>① 拡大(F10) 縮小(F1</li> </ul> | 1) ED刷(F5)           |                    |                  |                    |              |                    |                        | 閕 | <b>し</b> る(F12) |
| Main Report                                |                                     |                      |                    |                  |                    |              |                    |                        |   |                 |
|                                            |                                     |                      |                    |                  |                    |              |                    |                        |   | ^               |
| A B C D                                    | ***E0S***E0S***E0S***               | * <b>f</b>           | t入伝票               |                  | ĺ                  | 訂正区分実納。      | 品日 E               |                        |   |                 |
| 3070                                       | TEST-DEN-09                         |                      |                    |                  | 取                  |              | _                  | 0000                   |   |                 |
| 社名<br>店名 はサシ ジョウエツ                         | 社店⊐ド分野<br>0102 (                    | 贖⊐—-ド 伝票区<br>0010 50 | 分 伝票番号<br>00003041 | 取引先コート"<br>10101 | 引 7-752F<br>先<br>名 | サカモト (カフ^)   | <u>発注</u><br>0508( | 日 納品日 便<br>30 050902 2 |   |                 |
| 品名·規格                                      | 商品⊐—ド 色・                            | 入数 サイズ・ケース           | 教量 行               | 訂正後数量            | 原単価                | 原価金額         | 売単価                | 売価金額                   |   |                 |
| ARC S6-4ロックと"ンJR                           | 1000000<br>490000000000             | 12 2                 | 24 1               |                  | 1,668              | 40, 032      | 2, 480             | 59, 520                |   |                 |
|                                            |                                     |                      | 2                  |                  |                    |              |                    |                        |   |                 |
|                                            |                                     |                      | 3                  |                  |                    |              |                    |                        |   |                 |
|                                            |                                     |                      | 4                  |                  |                    |              |                    |                        |   |                 |
|                                            |                                     |                      | 6                  |                  |                    |              |                    |                        |   |                 |
|                                            |                                     |                      | J                  |                  |                    |              |                    |                        |   |                 |
|                                            |                                     |                      | 6                  |                  |                    |              |                    |                        |   |                 |
|                                            |                                     |                      | 7                  |                  |                    |              |                    |                        |   |                 |
|                                            |                                     |                      | 8                  |                  |                    |              |                    |                        |   |                 |
|                                            |                                     |                      | 9                  |                  |                    |              |                    |                        |   |                 |
| FH                                         | L                                   |                      | 24                 |                  |                    | 40, 032      |                    | 59, 520                |   |                 |
| 0102 ムサシ シ <sup>*</sup> ョウエツ 100000<br>G I | 09<br>K                             |                      |                    |                  |                    |              |                    |                        |   |                 |
| t'-x                                       |                                     |                      |                    |                  |                    |              |                    |                        |   |                 |
|                                            |                                     |                      |                    |                  |                    |              |                    |                        |   |                 |
|                                            |                                     |                      |                    |                  |                    |              |                    |                        |   | J.              |
| Current Page No.: 1                        | Total P                             | Page No.: 1+         |                    |                  |                    | Zoom Factor: | 100%               |                        |   |                 |

#### ⑦ 続けてプレビュー画面が表示されたら「印刷」ボタンをクリックします。

納品明細書 (A4 横) がプリンタより出力されたことの確認後、「閉じる」 ボタンをクリックします。 ※出力された納品明細書はこのあとの検証で利用しますので破棄しないでください。

| 社会会会会会会会会会会会会会会会会会会会会会会会会会会会会会会会会会会会会                                                                                                    | 印刷プレビュー                               |                                      |                  |              |             |
|----------------------------------------------------------------------------------------------------|---------------------------------------|--------------------------------------|------------------|--------------|-------------|
| An Report     第品の目知書       発注者名称     ::     作成日     ::     2015/05/01     部門     ::     10       直接納品先     ::     200     デ*TO     熱品日     ::     2005/08/30     便     ::     01       直接納品先     ::     200     デ*TO     熱品日     ::     ::     ::     ::     ::     ::     ::     ::     ::     ::     ::     ::     ::     ::     ::     ::     ::     ::     ::     ::     ::     ::     ::     ::     ::     ::     ::     ::     ::     ::     ::     ::     ::     ::     ::     ::     ::     ::     ::     ::     ::     ::     ::     ::     ::     ::     ::     ::     ::     ::     ::     ::     ::     ::     ::     ::     ::     ::     ::     ::     ::     ::     ::     ::     ::     ::     ::     ::     ::     ::     ::     ::     ::     ::     ::     ::     ::     ::     ::     ::     ::     ::     ::     ::     ::     ::     ::     ::     ::     ::     ::     ::     ::     ::     ::     ::     ::                                                                                                    | ★ ★ ★ ★ ★ ★ ★ ★ ★ ★ ★ ★ ★ ★ ★ ★ ★ ★ ★ | ▶<br>(F7) 拡大(F10) 縮小(F11)<br>(前)(F5) |                  |              |             |
| 株式田町和工     株式田町和工       窓り完     20101/01 1 7-757 が 竹かた (カブ)     焼き日 : 2018/05/01 (使: 01)       窓り完     2020 デ*10     売き日 : 2005/08/30 (使: 01)       産株納品先 : 2020 デ*10     空いちがった     石田田田田田田田田田田田田田田田田田田田田田田田田田田田田田田田田田田田田                                                                                                    | in Report                             |                                      |                  |              |             |
| 法法者名称       ご       作成日       ごの101010       ア-ケランド、かたト (カブ)       先たト (カブ)       先注日       ごの05/08/30       任       ごの10101       アーケランド、かたト (カブ)       先た日       ごの05/08/30       任       ごの2       ごの2       ごの2       ごの2       ご       ごの2       ごの2       ご       ご <td></td> <td></td> <td></td> <td></td> <td></td>                                                                                                    |                                       |                                      |                  |              |             |
| 発注者名称       ::       作成日       : 2018/05/01       部門       :: 10         取引先       ::       0010101       7-75%' サhth (n7')       発注日       : 2005/08/30       便       ::       EOSEX9       ::       10         温技納品先       ::       ::       ::       ::       ::       ::       ::       ::       ::       ::       ::       ::       ::       ::       ::       ::       ::       ::       ::       ::       ::       ::       ::       ::       ::       ::       ::       ::       ::       ::       ::       ::       ::       ::       ::       ::       ::       ::       ::       ::       ::       ::       ::       ::       ::       ::       ::       ::       ::       ::       ::       ::       ::       ::       ::       ::       ::       ::       ::       ::       ::       ::       ::       ::       ::       ::       ::       ::       ::       ::       ::       ::       ::       ::       ::       ::       ::       ::       ::       ::       ::       ::       ::       ::       ::       ::       ::       ::       ::                                                                                                    |                                       |                                      | 納品明細書            |              |             |
| D2123197     1     0010101     7-75>/i* fbt+ (b7')     第21日     2005/08/30     (根: 01)       運技納品先     920     f**T0     納品日     2005/08/30     (根: 01)       運技納品先     10000001     10000001     EOSED分: 01     EOSED分: 01       (情報)     920     f**T0     施品     (mail 1)     (mail 1)       (情報)     920     f**T0     (mail 1)     (mail 1)     (mail 1)       (情報)     920     f**T0     (mail 1)     (mail 1)     (mail 1)       (情報)     920     f**T0     (mail 1)     (mail 1)     (mail 1)       (情報)     920     f**T0     (mail 1)     (mail 1)     (mail 1)       (fail 2)     10000001     (mail 1)     (mail 1)     (mail 1)     (mail 1)       (fail 2)     (fail 1)     (fail 1)     (fail 1)     (fail 1)     (fail 1)       (fail 2)     (fail 2)     (fail 2)     (fail 2)     (fail 2)     (fail 2)       (fail 2)     (fail 2)     (fail 2)     (fail 2)     (fail 2)     (fail 2)       (fail 2)     (fail 2)     (fail 2)     (fail 2)     (fail 2)     (fail 2)       (fail 2)     (fail 2)     (fail 2)     (fail 2)     (fail 2)     (fail 2)       (fail 2)     (fail 2)     (fail                                                                                                    | 卷注考么致                                 |                                      | 作成日 2018/05/01   | áR P9        | 10          |
| 直接納品先         1920         デ*TC         納品日         2005/09/02         EOSEGY         101         EOSEGY           温枝納品先         1920         デ*TC         伝黒区分         101         EOSEGY         101         EOSEGY         101         100         000         000         100         100         100         100         100         100         100         100         100         100         100         100         100         100         100         100         100         100         100         100         100         100         100         100         100         100         100         <                                                                                                    | 取引先 : 0010                            | 101 7-4521° #bFF (b7°)               | 第注日 : 2005/08/30 | 便            | 01          |
| 最終結品を、(店舗): 920 デボTC  低果区分: 10000001                                                                                                    | 直接納品先 : 920                           | T* # TC                              | 納品日 : 2005/09/02 | ∽<br>EOS区分   | 01 EOS発注    |
| 備考         : 10000001           伝展番号 行 商品コード         商品名・規格         免注単位         免注数量         种品数量         欠品数量         山荷重量         厚単価           00003033 01 4912345678910 ARC ビ952647 チウ7         4キン         24         48.0         48.0         0.0         400.00           0000333 02 491111111111 ARC わかうムレベ・ン         8         5.5         5.5         0.0         650.05           0000333 04 496666666666         ARC カオオブシ パック         1070¤47         12         10.0         10.0         0.0         350.00           0000333 05 4977777777777 ARC ウォオオ         1070¤47         10         1.0         1.0         0.0         100.0         0.0           0000333 05 4977777777777 ARC ウォオオ・ジック         1070¤47         10         1.0         1.0         0.0         1.068.00           00003033 07 49999999999 ARC 295'>31 パック         20=471         5         1.0         1.0         0.0         1.200.00           00003033 09 4912121212121 ARC ウォキャ・デック         8         7 オ         30=474 YK         16         1.6         1.6         0.0         1.260.00           00003033 09 4912121212121 ARC ウォキャ・デック         8         7 オ         30=474 YK         16         1.6         1.6         0.0         1.200.00           <                                                                                                    | 最終納品先(店舗) : 920                       | τ° π° ΤC                             |                  | 伝票区分         | 01          |
| 伝展書号         市         商品コード         商品名<・規格         発注単位         発注軟量         納品数量         欠品数量         山荷重量         厚単価           00003033         01         4912345678910         ARC ヒ'95284(! テヤフ         4キン         24         48.0         48.0         0.0         400.00           00003033         02         491111111111         ARC bt%Auvx'>         8         5.5         5.5         0.0         650.05           00003033         03         492222222222         ARC bt%74         12         10.0         10.0         0.0         350.00           00003033         04         4966666666666         ARC by777' 770         107024'!         11         10.0         1.0         0.0         100.0           00003033         6         498688888888         ARC by777' 770         10         1.0         1.0         0.0         1.000.00           00003033         6         498888888888         ARC by75'51' n'yp         2034/!         5         1.0         1.0         0.0         1.200.00           00003033         05         49101010101         ARC 575'51'51' n'yp         2034/!         5         1.0         1.0         0.0         1.200.00           00003033         09                                                                                                    | 備考 : 1000                             | 0001                                 |                  |              |             |
| 00003033 01 4912345678910 ARC ± 95>B(Y チヤ7 44×)         24         48.0         48.0         0.0         400.00           00003033 02 491111111111 ARC bh>3µ×x         8         5.5         5.5         0.0         650.05           00003033 04 4966666666666         ARC ± 9x>7 × 1         12         10.0         10.0         0.0         350.00           00003033 04 4966666666666         ARC ± 7x7 × 1         12         10.0         10.0         0.0         580.50           00003033 05 497777777777         ARC サ7x7 * 7x         107buly         11         1.0         1.0         0.0         100.00           00003033 07 49999999999 ARC 279* x1 * 1         20         10.0         10.0         0.0         1.065.00           00003033 08 49101010101 ARC 279* x1 * 1         20         10.0         1.0         0.0         1.200.00           00003033 09 4912121212121 ARC 9374+* * 7         8         73         3034/9 YK         16         1.6         1.6         0.0         1.250.00           00003033 09 4912121212121 ARC 9374+* * 7         8         73         3034/9 YK         16         1.6         1.6         0.0         1.260.00           00003033 09 4912121212121 ARC 9374+* * 7         8         73         3034/9 YK         16 <td< th=""><th><br/>伝票番号 行 商品コード</th><th>商品名・規格</th><th>発注単位 発注数量</th><th>納品数量 欠品数量</th><th>出荷重量 原単価</th></td<> | <br>伝票番号 行 商品コード                      | 商品名・規格                               | 発注単位 発注数量        | 納品数量 欠品数量    | 出荷重量 原単価    |
| 00003033 02 49111111111 AR はかうねいヘ^ン<br>00003033 04 49666666666 AR かオブ・バック<br>00003033 04 4966666666 AR かオブ・バック<br>00003033 05 497777777777 AR サッオブ・バック<br>00003033 05 497777777777 AR サッオブ・ブウロ<br>10 1.0 1.0 0.0 580.50<br>00003033 05 4977777777777 AR サッオブ・バック<br>10 1.0 1.0 0.0 10.0 0.0<br>00003033 07 499999999999 AR - ンチンギ・キ<br>20 10.0 10.0 0.0 1.0658.00<br>00003033 07 4999999999999 AR - ンチンギ・キ<br>20 10.0 1.0 0.0 1.000.00<br>0000303 09 4912121212121 AR - ションマカ b 7才 30コイリ YK<br>16 1.6 1.6 0.0 1.250.00<br>00003033 09 4912121212121 AR - ションキャベック<br>**** 伝票合計 ***                                                                                                    | 00003033 01 4912345678910             | ARC L° 95>B19 707 44>                | 24 48.0          | 48.0 0.0     | 400.00      |
| 00003033 03 4922222222 ARC かわそす<br>00003033 04 4926666666666 ARC かけオブ・ケック 107カロイリ 11 10.0 10.0 0.0 580.50<br>00003033 06 498888888888 ARC がったドキ 20 10.0 10.0 0.0 10.00<br>00003033 06 498888888888 ARC がったドキ 20 10.0 10.0 0.0 1.058.00<br>00003033 07 4999999999 ARC ニがった ブック 20-イリ 5 1.0 1.0 0.0 1.200.00<br>0000303 09 4912121212121 ARC 9コマキn ック 8 7オ 30-2 (9 YK 16 1.6 1.6 0.0 1.250.00<br>0000303 09 4912121212121 ARC 9コマキn ック X 30-2 (9 YK 16 1.6 1.6 0.0 1.250.00<br>0000303 09 4912121212121 ARC 9コマキn ック X 40-2 (9 X 40-2 (1.0 0.0 1.200.00)<br>**** 伝票合計 ***                                                                                                    | 00003033 02 491111111111              | ARG カルシウムハンヘーン                       | 8 5.8            | 5.5 0.0      | 650.05      |
| 00003033 04 49666666666 AR カナオブ・バック 107/m4/Y 11 10 0 10.0 0.0 580.50<br>00003033 05 49777777777 ARC サナオブ・ブクロ 10 1.0 1.0 0.0 100.00<br>00003033 05 498988888888 ARC ガンギドギ 20 10.0 10.0 0.0 1.068.00<br>00003033 07 49999999999 ARC ニクダ・ンゴ・バック 20ユ4/Y 5 1.0 1.0 0.0 1.200.00<br>00003033 08 49101010101 ARC ニクダ・ンゴ・バック 20ユ4/Y 7K 16 1.6 1.6 0.0 1.200.00<br>00003033 09 491212121212121 ARC サコペキバック 3 2.0 2.0 0.0 1.000.00<br>**** 伝票合計 ***                                                                                                    | 00003033 03 492222222222              | ARC turet                            | 12 10.0          | 10.0 0.0     | 350.00      |
| 00003033 05 497777777777 ARC サオオゲ 201 10 1.0 1.0 0.0 100.0<br>00003033 05 499899999999 ARC ニサジンゴ ハ'ック 2014/U 5 1.0 1.0 0.0 1.200.00<br>00003033 05 499999999999 ARC ニサジンゴ ハ'ック 2014/U 5 1.0 1.0 0.0 1.200.00<br>00003033 09 4912121212121 ARC サオキャ'ック 3 2.0 2.0 0.0 1.000.00<br>**** 伝票合計 ***                                                                                                    | 00003033 04 496666666666              | ARC カツオフ°シ パック 10フクロイリ               | 11 10.0          | 10.0 0.0     | 580. 50     |
| 00003033 06 49888888888 ARC がたドキ 20 10.0 10.0 0.0 1.068.00<br>0000303 07 499999999999 ARC - 29*ンコ' n' y 20コイリ 5 1.0 1.0 0.0 1.200.00<br>0000303 09 49101010101 ARC - 29*ンコ' 7 20 B 7 オ 30コイリ YK 16 1.6 1.6 0.0 1.250.00<br>00003033 09 4912121212121 ARC 9コマキャ' y 3 2.0 2.0 0.0 1.000.00<br>**** 伝票合計 ***                                                                                                    | 00003033 05 49777777777777            | ARC #97775* 700                      | 10 1.0           | 1.0 0.0      | 100.00      |
| 00003033 07 49999999999 ARC こか ジュ パック 20=4/J 5 1.0 1.0 0.0 1.200.00<br>00003033 08 49101010101 ARC こか シュ アクロ B 7オ 30=4/J YK 16 1.6 1.6 0.0 1.255.00<br>00003033 09 4912121212121 ARC 5=74 パック 3 2.0 2.0 0.0 1.000.00<br>**** 伝票合計 ***                                                                                                    | 00003033 06 49888888888888            | ARC カンモトギ                            | 20 10.0          | 10.0 0.0     | 1, 058. 00  |
| 00003033 08 49101010101 ARU 59 52 770 B 77 30349 YK 16 1.6 1.6 0.0 1,260.00<br>00003033 09 4912121212121 ARC 9コペキベック 3 2.0 2.0 0.0 1,000.00<br>**** 伝票合計 ***                                                                                                    | 00003033 07 4999999999999             | ARC _/9">>=" //" // 20=/"            | 5 1.0            | 1.0 0.0      | 1, 200. 00  |
| 00003033 09 491212121212121 ARU 5144A 57 3 2.0 2.0 0.0 1,000.00 **** 伝票合計 ***                                                                                                    | 00003033 08 4910101010101             | ARG 199151 770 B 77 30341 YK         | 16 1.6           | 1.6 0.0      | 1, 250, 00  |
| *** TARDAI ***                                                                                                    | 00003033 09 491212121212121           | ARG 9174/ 90                         | 3 2.0            | Z.U U.U<br>⇒ | 1,000.00    |
|                                                                                                    |                                       |                                      | *                | 주주 1英宗白리 주주주 |             |
|                                                                                                    |                                       |                                      |                  |              |             |
|                                                                                                    |                                       |                                      |                  |              |             |
|                                                                                                    |                                       |                                      |                  |              |             |
|                                                                                                    |                                       |                                      |                  |              |             |
|                                                                                                    |                                       |                                      |                  |              |             |
|                                                                                                    |                                       |                                      |                  |              |             |
| 1                                                                                                    |                                       |                                      |                  |              |             |
|                                                                                                    |                                       |                                      |                  |              |             |
|                                                                                                    |                                       |                                      |                  |              | · · · · · · |

#### ⑧ 「店舗納品時自動検品 OK」のチェックを外した後、「閉じる」ボタンをクリックします。

| 🌇 納品リスト出力                                                                      |                                                                                                    |                                                 | -                   | □ ×           |
|--------------------------------------------------------------------------------|----------------------------------------------------------------------------------------------------|-------------------------------------------------|---------------------|---------------|
|                                                                                |                                                                                                    |                                                 |                     | し<br>閉じる(F12) |
| - 出力帳票<br>← 仕入伝票<br>● 「店舗約品<br>● 「店舗約品<br>● 「店舗約品<br>前品区分<br>● 「店舗約品<br>□ 店舗約品 | (納品明細書<br>寺自動検品OV<br>5 <sup>001</sup> に長達<br>5 <sup>001</sup> のKJにチ<br>マのKJにチ<br>「仕人伝票」<br>時自動検品OK | エックあり<br>品明細書」を<br>品明・一件人伝<br>エックなします<br>を出力します | 出力します<br>票」を出た<br>- | す<br>りします     |
| 出力条件                                                                           |                                                                                                    |                                                 |                     |               |
| 受信日時                                                                           |                                                                                                    | • ~ [                                           |                     | •             |
| 納品指定日                                                                          |                                                                                                    | • ~                                             |                     | •             |
| 企業コード                                                                          |                                                                                                    | •                                               |                     |               |
| 納品店舗                                                                           |                                                                                                    | •                                               |                     |               |
| 伝票番号                                                                           |                                                                                                    | •~                                              |                     | •             |
|                                                                                |                                                                                                    |                                                 |                     |               |
| ○ 未発行                                                                          | ○ 再発行                                                                                              | • 西                                             | 方                   |               |
|                                                                                |                                                                                                    |                                                 |                     |               |

⑨ 「閉じる」ボタンをクリックします。

| 🎧 受注·出荷業務                                                           |                                              | – 🗆 🗙                                   |
|---------------------------------------------------------------------|----------------------------------------------|-----------------------------------------|
|                                                                     | 0010101:テスト用                                 | <mark>に</mark><br>閉じる(F12)              |
|                                                                     | 受注・出荷業務メニュー                                  |                                         |
| <ul> <li>◆受信した受注データを確認する</li> <li>受注一覧</li> <li>受注ファイル出力</li> </ul> | ◆電話/FAX2Cで受注したデータを入力する<br>電話受注入力<br>受注ファイル入力 | ◆送受信したデータを帳票で確認する<br><u> ブルーフリスト 出力</u> |
| ◆数量等を訂正する<br>伝票番号別数量訂正<br>商品別数量訂正<br>出荷確定ファイル入力                     |                                              |                                         |
| ◆ビッキングリストを出力する<br>ビッキングリ                                            | <del>21 出力</del>                             |                                         |
| ◆出荷確定、出荷送信をする                                                       |                                              |                                         |
| 出荷確定                                                                | 納品リスト出力<br>出荷確定ファイル出力                        |                                         |

① 「利用会社」で「貴社の取引先コード」を選択後、「受注/出荷」ボタンをクリックします。

| TERAN/AE for .NET version 8.2.2                                     | ×                                                     |
|---------------------------------------------------------------------|-------------------------------------------------------|
| TEAN     TEAN     J#*-1-サイト     お知らせ     バージョン     システム情報     全履歴現会 |                                                       |
| WebOrdering & Reporting                                             | System Version 8.2.2                                  |
| チェーン<br>【4904781330003:アークランドサカモト ▼                                 | 社<br>1111:貫社社名                                        |
| デー愛信                                                                |                                                       |
| 受注/出荷 受領 受領                                                         |                                                       |
| マスタ火・テナンス 合種酸定                                                      |                                                       |
| 自動データ削除:利用する<br>データ保有期間:12ヶ月                                        | Copyright@FUJITSU FIP CORPORATION All Rights Reserved |

① 「納品リスト出力」ボタンをクリックします。

| ♀ 受注・出荷業務                                                           |                                              |                                 |
|---------------------------------------------------------------------|----------------------------------------------|---------------------------------|
|                                                                     | 1111111:貴社社名                                 | <mark>し</mark><br>関しる(F12)      |
|                                                                     | 受注・出荷業務メニュー                                  |                                 |
| <ul> <li>◆受信した受注データを確認する</li> <li>受注一覧</li> <li>受注ファイル出力</li> </ul> | ◆電話/FAX2Cで受注したデータを入力する<br>電話受注入力<br>受注ファイル入力 | ◆送受信したデータを帳票で確認する<br>プルーフリスト 出力 |
| ◆数量等を訂正する<br>伝票番号別数量訂正<br>商品別数量訂正<br>出荷確定ファイル入力                     |                                              |                                 |
| ◆ビッキングリストを出力する                                                      | 21 出力                                        |                                 |
| ◆出荷確定、出荷送信をする<br>出荷確定<br>出荷送信                                       | 納品リスト出力<br>出荷確定ファイル出力                        |                                 |

② 以下のように設定後、「プレビュー」ボタンをクリックします。

※事前にプリンタの電源が入っていること、A4 用紙がセットされていることをご確認ください。

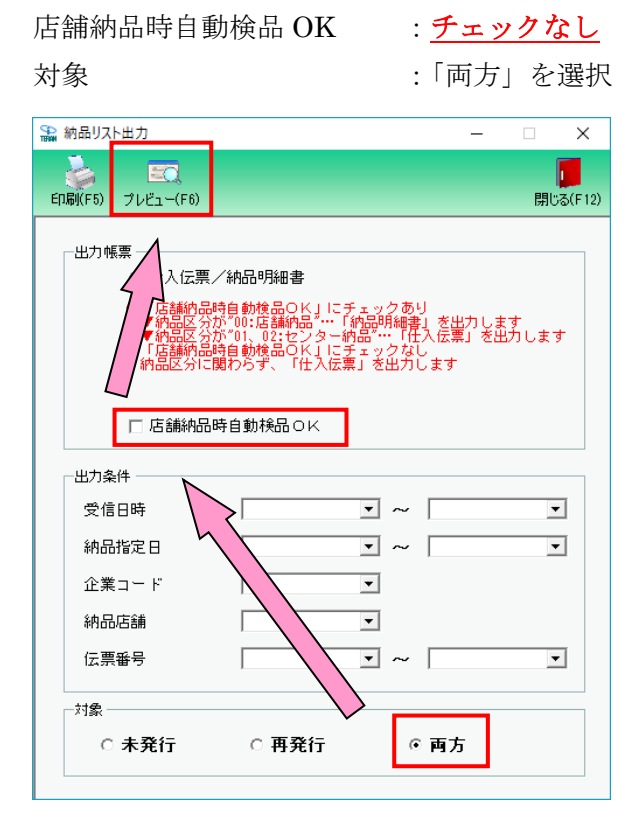

13 プレビュー画面が表示されたら「印刷」ボタンをクリックします。

仕入伝票(A4縦)がプリンタより出力されたことの確認後、「閉じる」ボタンをクリックします。 ※出力された仕入伝票はこのあとの検証で利用しますので破棄しないでください。

| A B C                                                   | D                         |              | ] f              | 北入伝             | 票       |                   |                         | 訂正区分実納    | 880 E           |                                |  |
|---------------------------------------------------------|---------------------------|--------------|------------------|-----------------|---------|-------------------|-------------------------|-----------|-----------------|--------------------------------|--|
| 社名 アークランド <sup>**</sup> サ新トKK<br>店名 すえトランギ <sup>*</sup> | <u><br/>社店コード</u><br>9999 | 分類コー<br>1111 | 」<br>ド 伝票区<br>50 | 分 伝票番<br>100000 | 号<br>07 | 取引先コード<br>1111111 | 取<br>引<br>4.90%%%%<br>名 | 0256-33-6 | 第注<br>3045 1804 | 0000<br>日 納品日 便<br>15 180415 1 |  |
| 品名規格<br>521-94/01/1944                                  | 商品コード                     | 色·入数         | サイズ・ケース          | 数量              | ١Ţ      | 訂正後数量             | 原単価                     | 原価金額      | 売単価             | 売価金額                           |  |
| 72140721                                                | 00000000000000            | 1            | 100              | 100             | 1       |                   | 100                     | 10,000    | 200             | 20,000                         |  |
|                                                         |                           |              |                  |                 | 2       |                   |                         |           |                 |                                |  |
|                                                         |                           |              |                  |                 | 3       |                   |                         |           |                 |                                |  |
|                                                         |                           |              |                  |                 | 4       |                   |                         |           |                 |                                |  |
|                                                         |                           |              |                  |                 | 5       |                   |                         |           |                 |                                |  |
|                                                         |                           |              |                  |                 | 6       |                   |                         |           |                 |                                |  |
|                                                         |                           |              |                  |                 | 7       |                   |                         |           |                 |                                |  |
|                                                         |                           |              |                  |                 | 8       |                   |                         |           |                 |                                |  |
|                                                         |                           |              |                  |                 | 9       |                   |                         |           |                 |                                |  |
| F H                                                     | L                         |              |                  | 100             |         |                   |                         | 10,000    |                 | 20,000                         |  |
| 9999 771734* 00000                                      | 0000                      |              | '                |                 |         |                   |                         | ,         |                 |                                |  |

④ 以下のように設定後、「プレビュー」ボタンをクリックします。

| 店舗納品時自動検品 OK                                                                                                    | : <u>チェックあり</u>                                            |
|----------------------------------------------------------------------------------------------------|------------------------------------------------------------|
| 対象                                                                                                    | :「両方」を選択します                                                |
| 🏔 納品リスト <u>出力</u>                                                                                                    | – 🗆 X                                                      |
| ED場(F5) プレビュー(F6)                                                                                                    | <mark>し</mark><br>閉じる(F12)                                 |
| 出力帳票<br>仕入伝票/納品明細書<br>「細胞医分析"のご店舗内品。<br>● 納品医分析"のご店舗内品。<br>● 新品医分析"のご店舗内品。<br>● 新品医分析"のご店舗内品時自動検品の以」にチェ<br>・<br>・<br>・<br>・<br>・<br>・<br>・<br>・<br>一<br>に<br>一<br>に<br>一<br>に<br>一<br>一<br>一<br>一<br>一<br>一<br>一<br>一<br>一<br>一<br>一<br>一<br>一 | ックあり<br>29月細書」を出力します<br>****「仕入伝票」を出力します<br>ックなし<br>を出力します |
| 出力条件 受信日時 2 4 4 4 4 4 4 4 4 4 4 4 4 4 4 4 4 4 4                                                                                                    |                                                            |
| 企業コード<br>納品店舗                                                                                                    |                                                            |
| 伝票番号                                                                                                    |                                                            |
| 対象       ○未発行       ○再発行                                                                                                    | ◎ 両方                                                       |
|                                                                                                    |                                                            |

15 プレビュー画面が表示されたら「印刷」ボタンをクリックします。

納品明細書 (A4 横) がプリンタより出力されたことの確認後、「閉じる」 ボタンをクリックします。 ※出力された納品明細書はこのあとの検証で利用しますので破棄しないでください。

|                                                                                                    | <mark>し</mark><br>関じる(F12)                                                                                 |
|----------------------------------------------------------------------------------------------------|----------------------------------------------------------------------------------------------------|
| Main Report                                                                                                   |                                                                                                    |
|                                                                                                    | 納品明細書                                                                                                    |
| 発注者名称 : アークラント*サAT-NKK<br>取引先 : 11111111 キシャンャイ<br>直接納品先 : 9898 テストテンホ*<br>最終納品先(店舗) : 9898 テストテンホ*<br>備考 : 0 | 作成日 : 2018/11/19 部門 : 1111<br>発注日 : 2018/04/15 便 : 01<br>納品日 : 2018/04/15 EOS区分 : 02 非EOS発注(才<br>伝票区分 : 01 |
| 伝票番号 行 商品コード 商品名・規格                                                                                           | 発注単位 発注数量 納品数量 欠品数量 出荷重量 原単価                                                                               |
| 4                                                                                                    | *** 伝票合計 ***                                                                                               |
| Current Page No : 1 Total Page No : 2                                                                         | Zoom Eactor: 100%                                                                                          |

#### <sup>10</sup> 「店舗納品時自動検品 OK」のチェックを外した後、「閉じる」ボタンをクリックします。

| 沿 納品リスト出力                      |         | – 🗆 X                                |
|--------------------------------|---------|--------------------------------------|
|                                |         | <b>開</b> じる(F12)                     |
| 田力帳票                           |         | あり<br>書」を出力します<br>住入伝票」を出力します<br>います |
| 出力条件<br>受信日時<br>納品指定日<br>企業コード | · · · · |                                      |
| 納品店舗<br>伝票番号<br>対象<br>C 未発行    | ○ 再発行   | • <b>▼</b>                           |
|                                |         |                                      |

① 印刷された仕入伝票、納品明細書を全て以下宛に郵送、または FAX で送付してください。
 ※必ず実施してください!

【仕入伝票送付先】

株式会社 BSNアイネット 〒950-0916 新潟県新潟市中央区米山2丁目5番地1 産業システムソリューションEDI担当宛 TEL 025-288-0737 FAX 025-246-4781

【注意事項】

※デポ TC 様通過で PD ラベル作成となる場合は、テストデータから PD ラベルも印字しアークラン ドサカモトデポ TC 様より直接検証を受けてください。 (iTERAN/AE から直接 PD ラベルを印刷することはできません)

(18) テスト結果をBSN アイネット様より受領し、テストは完了となります。 再テストの必要がある場合、BSN アイネット様の指示に従って実施してください。

以上で"2-5.納品リスト出力、送付"は完了になります。

## 【重要】テスト結果が NG となった場合、

必ず通信接続先をテスト環境に戻してから再テストを実施して ください。(テスト用利用会社コード登録も行ってください。)

3 本番運用開始前の準備 ※必ず実施してください!

本番運用開始前にテスト用に登録した利用会社コードを削除します。

#### 3-1 テスト用利用会社コード削除

① 「利用会社の登録」ボタンをクリックします。

| TERAN/AE for .NET version 8.2.1 |                         |                             |                      | ×                          |
|---------------------------------|-------------------------|-----------------------------|----------------------|----------------------------|
| 「日本 」」<br>サホートサイト お知らせ バージョン シン | system 📁<br>zテム情報 全履歴照会 | 初期一括設定                      | 利用会社の登録              | <mark>し</mark><br>閉じる(F12) |
|                                 |                         | y System                    | n 8.2.1              |                            |
| チェーン<br>4904781330003:アークラン     | 利用<br>ドサカモト ▼ 00        | <del>会社</del><br>10101:テスト用 |                      | •                          |
| データ受信                           |                         |                             |                      |                            |
| 受注/出荷                           | 受領                      |                             | 支払                   | )                          |
| געלדעצפגד)                      | 各種設定                    |                             | 履歴照会                 |                            |
| 自動データ削除:利用する<br>データ保有期間:12ヶ月    |                         | Copyright@FUJITSU FIP CORP  | ORATION All Rights F | Reserved                   |

② 「利用会社コード」で「0010101」を選択後、「削除」ボタンをクリックします。

| <ul> <li>利用会社マスタメンテ</li> <li>N川市(F9) 新規(F2) 変更(1</li> <li>利川用会社コード</li> </ul> | 3) 肖明殊(For 保守(F+)<br>0010101 | _ | ロ ×<br>原じる(F12) |
|-------------------------------------------------------------------------------|------------------------------|---|-----------------|
|                                                                               |                              |   |                 |
| 利用会社名(漢字)<br>利用会社名(力ナ)<br>共通取引先コード                                            |                              |   |                 |
| 連絡先(電話番号)<br>AE取引先コード                                                         |                              |   |                 |
| 作成日                                                                           | 更新日                          |   |                 |

③ 「保存」ボタンをクリック後、「閉じる」ボタンをクリックします。

| 讘 利用会社マスタメンテ        |                   | _             | ×                    |
|---------------------|-------------------|---------------|----------------------|
| 取消(F9) 新規(F2) 変更(F3 | : <b>了 </b> 保存(F4 |               | <b>し</b><br>閉じる(F12) |
| 利用会社コード             | 0010101           | ₹             |                      |
|                     |                   |               |                      |
| 利用会社名(漢字)           | テスト用              |               |                      |
| 利用会社名(力力)           | 72130             |               |                      |
| 共通取引先コード            | 999999            |               |                      |
| 連絡先(電話番号)           | 08-1111-1111      |               |                      |
| AE取引先コード            | 0                 |               |                      |
| 作成日 2018/07/01 16   | :37:49 更新日        | 2018/07/01 16 | 37:49                |

④ 「利用会社コード」で「0099801」を選択後、「削除」ボタンをクリックします。

| 沿 利用会社マスタメンテ       |                 | _       |                    | (   |
|--------------------|-----------------|---------|--------------------|-----|
| 取消(F0) 新規(F2) 変更(F | 3) 肖明余(F8) 保存(F | ]<br>4) | <b>」</b><br>閉じる(F1 | 12) |
| 利用会社コード            | 0099801         | -       |                    |     |
|                    |                 |         |                    |     |
|                    |                 |         |                    |     |
| 利用会社名(漢字)          |                 |         |                    |     |
| 利用会社名(力力)          |                 |         |                    |     |
| 共通取引先コード           |                 |         |                    |     |
| 連絡先(電話番号)          |                 |         |                    |     |
| AE取引先コード           |                 |         |                    |     |
|                    |                 |         |                    |     |
| 作成日                | 更新日             |         |                    |     |

⑤ 「保存」ボタンをクリック後、「閉じる」ボタンをクリックします。

| 利用会社マスタメンテ                 |                             | -               | ×        |
|----------------------------|-----------------------------|-----------------|----------|
| <b>取消(F9)</b> 新規(F2) 変更(F6 | )前除(F8 <mark>)保存(F4)</mark> |                 | 閉じる(F12) |
| 利用会社コード                    | 0099801                     | Ţ               |          |
| <br>利用会社名(漢字)              | テスト用2                       |                 |          |
| 利用会社名(力士)                  | -<br>テストヨウ2                 |                 |          |
| 共通取引先コード<br>連絡先(電話番号)      | 9999999<br>03-1111-1111     |                 |          |
| AE取引先コード                   | 0                           |                 |          |
| 作成日 2018/07/10 16          | :16:16 更新日                  | 2018/07/10 16:1 | 6:16     |

以上で "3-1.テスト用利用会社コード削除"は完了になります。 引き続き "3-2.通信接続先の本番環境への変更"を行ってください。

## 3-2 テストデータの削除

① 「データ整理設定」ボタンをクリックします。

| ₩ 各種設定業務                                                                                                    | -                                    |                         | ×     |
|----------------------------------------------------------------------------------------------------|--------------------------------------|-------------------------|-------|
|                                                                                                    |                                      | <mark>し</mark><br>閉じる   | (F12) |
| 各種設定業務メニュー                                                                                                    |                                      |                         |       |
| iTERAN/AE共通設定       ◆データを設定した時間に自動で受信を                                                                                               |                                      |                         |       |
| アークランドサカモト 共通設定     ◆不要なデータの削除を行う     ◆入出力するファイルレイアウトの設定を<br>行う     ●う経帳票を出力するプリンタの設定を<br>行う       データ整理設定     人出力レイアウト設定     プリンタ設定 | ◆受注データ受信時にマス2<br>新する設定を行う<br>マスタ自動登録 | <sup>Rを自動更一</sup><br>設定 |       |
| <b>テスト用設定</b><br>◆たらへいで送受信するための通信設一<br>定を行う<br>通信設定                                                                                  |                                      |                         |       |

② 「保有期間」を「0」に変更後、「データ整理実行」ボタンをクリックします。
 ※「保存」ボタンはクリックしないでください

| 🎧 アークランドサカモト共通設定                             | - 🗆 X                                                                                                    |
|----------------------------------------------|----------------------------------------------------------------------------------------------------|
|                                              |                                                                                                    |
| アークランドサカモト共通設定                               | アークランドサカモト共運動定面面で行った設定は、全ての利用会社に共通で設定されます                                                                                                    |
| データ整理設定<br>プリンタ設定<br>入出カレイアウト設定<br>マスタ自動登録設定 | 保有期間設定         データの保有期間を、0~12ヶ月の範囲で設定します         保有期間         0 ・ ヶ月         第一, 小月         第一, 小月         第一, 小月         第二, 小月         第二, 小月 <t< th=""></t<> |
|                                              | 自動データ削除設定<br>[自動データ削除機能を利用する]に設定すると、設定した保有期間を超えたデータを<br>iTERAN/AE終了時に削除します<br>① 自動データ削除機能を利用しない<br>④ 自動データ削除機能を利用する<br>(保存                                                                                                    |

③ 「はい」をクリックします。

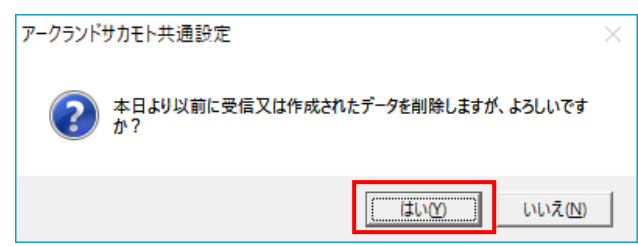

④ 「閉じる」ボタンをクリックして画面を閉じます。

| 沿 アークランドサカモト共通設定                             | - <u> </u>                                                               |
|----------------------------------------------|--------------------------------------------------------------------------|
|                                              | 開しる(F12)                                                                 |
| アークランドサカモト共通設定                               | アークランドサカモト共通設定画面で行った設定は、全ての利用会社に共通で設定されます                                |
| データ整理設定<br>プリンク設定<br>入出力レイアウト設定<br>マスタ自動登録設定 | 保有期間設定     データの保有期間を、0~12ヶ月の範囲で設定します     保有期間 ○                          |
|                                              | 自動デーダ卵除設定<br>自動データ卵除機能を利用するに設定すると、設定した保有期間を超えたデータを<br>ITERAN/AE終了時に剤除します |

⑤ 念のため「保有期間」が「0ヵ月」以外になっていることを確認します。「データ整理設定」ボタン をクリックします。

【注意】「保有期間」が「0ヵ月」になっていると全データが削除対象となってしまうため、必ず確 認してください。

| ♣ 各種設定業務                                                                                 | - 🗆 X                                            |
|------------------------------------------------------------------------------------------|--------------------------------------------------|
|                                                                                          | <mark> -</mark><br>開しる(F12)                      |
| 各種設定業務メニ                                                                                 | 2 -                                              |
| iTERAN/AE共通設定           ◆デールを設定した時間に自動で受信を<br>行う設定を行う           スケジューラ設定           追避/復元 | ッペースの最適化を行う<br>データパース最適化                         |
| アークランドサカモト 共通設定<br>◆不要なデータの削除を行う<br>データ整理設定<br>→ 入出力するファイルレイアウトの設定を<br>パン<br>入出力レイアウト設定  | 第票を出力するプリンタの設定を<br>プリンタ設定<br>フリンタ設定<br>マスタ自動登録設定 |
| テスト用設定<br>◆なうくンで送気信するための通信設<br>定転行<br>通信設定                                               |                                                  |

⑥ もし「0ヵ月」になっていた場合は「12ヵ月(推奨)」に変更後、「保存」ボタンをクリックしてください。確認後、「閉じる」ボタンをクリックして画面を閉じます。

| 沿 アークランドサカモト共通設定                             | – 🗆 X                                                                                                    |
|----------------------------------------------|----------------------------------------------------------------------------------------------------|
|                                              | <b>順</b> じる(F12)                                                                                                    |
| アークランドサカモト共通設定                               | アークランドサカモト共通設定画面で行った設定は、全ての利用会社に共通で設定されます                                                                                                    |
| データ整理設定<br>プリンタ設定<br>入出カレイアウト設定<br>マスタ自動登録設定 | 保有期間設定<br>データの保有期間を、0~12ヶ月の範囲で設定します<br>保有期間 12 ・ ヶ月 保存<br>データ整理実行<br>設定した保有期間を超えたデータを削除する場合は、<br>以下の『データ整理実行』ボタンを押してください。<br>※データの整理は、データ量によって時間がかかる場合があります<br>デーク整理実行 |
|                                              | 自動データ削除設定<br>「自動データ削除機能を利用する」に設定すると、設定した保有期間を超えたデータを<br>iTERAN/AE終了時に削除します<br>〇 自動データ削除機能を利用しない<br>④ 自動データ削除機能を利用する<br>保存                                              |

⑦ 「閉じる」ボタンをクリックして画面を閉じます。

| 22 各種設定業務                                                                                                    |                 |
|----------------------------------------------------------------------------------------------------|-----------------|
|                                                                                                    | 閉じる(F12)        |
| 各種設定業務メニュー                                                                                                    |                 |
| iTERAN/AE共通設定             · テークを設定した時間に自動で受信を         · クデーカの退整パ頃元、自動パックアップ         · クジェーク設定を行う             · スケジューラ設定             · スケジューラ設定              · 通遊/復元              · ア・クロースの最適化を行う                                                                                                    |                 |
| アークランドサカモト共通設定         ◆不要なデータの削除を行う         データ整理設定         ・         ・         ・         ・         ・         ・         ・         ・         ・         ・         ・         ・         ・         ・         ・         ・         ・         ・         ・         ・         ・         ・         ・         ・         ・         ・         ・         ・         ・         ・         ・         ・         ・         ・         ・         ・         ・         ・         ・         ・         ・         ・         ・         ・         ・         ・         ・         ・         ・         ・         ・         ・         < | <sup>を自動更</sup> |
| テスト用設定<br>◆オンラインで送受信するための通信該<br>定を行う<br>通信設定                                                                                                    |                 |

以上で、「3-2.テストデータの削除」は完了になります。 以上で全ての手順は完了となります。

右上の「閉じる」ボタンをクリックして iTERAN/AE を終了してください。

#### ご注意

・ 本製品の一部または全部を弊社の書面による許可なく複写・複製することは、その形態を問わず禁じます。

- ・ 本製品の内容・仕様は訂正・改善のため予告なく変更することがあります。
- Microsoft、Windows7、Windows8.1、Windows10、.NET Framework は 米国 Microsoft Corporation の米国およびその他の国における登録商標です。
- ・ 記載されている会社名、製品名は各社の登録商標または商標です。

iTERAN/AE

Copyright© 富士通 Japan 株式会社 2020